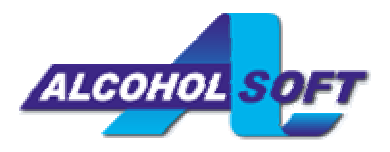

Εγχειρίδιο χρήσης του Alcohol

# ΠΡΟΣΟΧΗ:

Αυτό το λογισμικό δεν σχεδιάστηκε για παράνομη και μη εξουσιοδοτημένη αντιγραφή πνευματικού υλικού. Ο συγγραφέας σας υπενθυμίζει ότι η άνευ αδείας αντιγραφή πνευματικού υλικού αποτελεί αδίκημα, που τιμωρείται αυστηρά από το νόμο. Αν δεν είστε βέβαιοι για τα δικαιώματά σας, σας παρακαλούμε να επισκεφθείτε το νομικό σύμβουλό σας.

# Λήψη/Παραγγελία

Μπορείτε να κατεβάσετε τη δοκιμαστική έκδοση (30 ημερών) των Alcohol 120% και 52% ή να παραγγείλετε την πλήρη έκδοση από το δικτυακό τόπο μας: <u>www.alcohol-software.com</u>. Εκεί θα βρείτε και επιπλέον πληροφορίες για το Alcohol.

# Απαιτήσεις συστήματος

Παρακαλώ, σιγουρευτείτε ότι ο υπολογιστής σας έχει τις παρακάτω προδιαγραφές, αλλιώς το Alcohol μπορεί να μη λειτουργεί σωστά:

- Υπολογιστής με επεξεργαστή Intel/AMD και λειτουργικό σύστημα Windows 95 / 98 / ME / NT / 2000 / XP / Server 2003. Όσοι χρησιμοποιούν Windows 95 ή NT, πρέπει να προσέξουν τα παρακάτω:
  - 1. Ο Internet Explorer να είναι έκδοσης 5.0 ή νεότερος.
  - 2. Τα Windows NT 4.0 να είναι Service Pack 5 ή νεότερα.
  - 3. Τα Windows 95 να είναι OSR2 ή νεότερα.
- Μνήμη RAM τουλάχιστον 32MB
- Σκληρός δίσκος τουλάχιστον 10GB (ένα CD 74 λεπτών απαιτεί χώρο 650-700MB)
- Ένας ή περισσότεροι δίαυλοι SCSI ή IDE (ATAPI)
- Μια ή περισσότερες συσκευές ανάγνωσης CD/DVD. Μπορείτε να χρησιμοποιήσετε τη συσκευή εγγραφής και για ανάγνωση, αρκεί να έχετε αρκετό χώρο στο σκληρό δίσκο σας.
- Μια ή περισσότερες συσκευές εγγραφής CD (αν εγκαταστήσετε περισσότερες από μια συσκευές, σας προτείνουμε τουλάχιστον 700MHz CPU και 128MB RAM) - μόνο για το Alcohol 120%.
- Μια ή περισσότερες συσκευές εγγραφής DVD (εάν θέλετε να γράφετε δίσκους DVD) μόνο για το Alcohol 120%.

### Δήλωση του Alcohol

Κατά την εκκίνηση του προγράμματος θα εμφανιστεί η παρακάτω οθόνη. Πατήστε το κουμπί «Δήλωση».

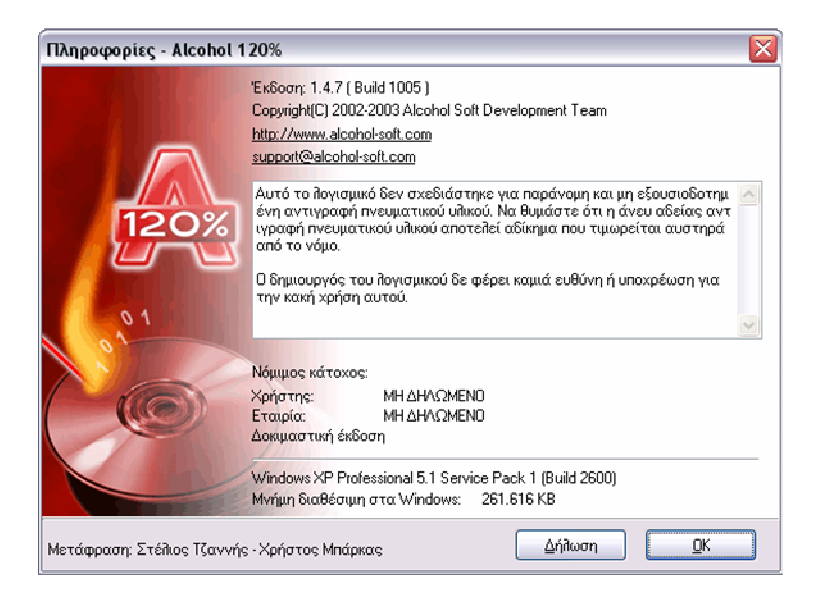

Θα εμφανιστεί το επόμενο πλαίσιο διαλόγου.

| Δήλωση          |                                                                                                    |
|-----------------|----------------------------------------------------------------------------------------------------|
| Χρήστης:        | Paul                                                                                                    |
| Εταιρία:        | Alcohol Support Team                                                                                                    |
| Αριθμός-κλαιδί: | DEMO98C8CGH4V4VMP8yDF826888CTEST<br>4670RXXTV930EM0D40R6KC3F6F06<br>BTEST8C8C8CCPF034LC0H0LVGH0R67<br>YBC38CWXGHKM8C8C8C8CQDEM0 |
|                 | ОК Акиро                                                                                                    |

Τώρα πρέπει να αντιγράψετε και να επικολλήσετε μέσα στο πλαίσιο τον αριθμό-κλειδί που σας στείλαμε μέσω ηλεκτρονικού ταχυδρομείου. Σιγουρευτείτε ότι φωτίσατε όλο τον αριθμό, χωρίς κενά στην αρχή και στο τέλος.

|                                                                                                    | MOCOCOCOCOC      |
|----------------------------------------------------------------------------------------------------|------------------|
| DEMOYAL BUGH4V4VMPATUEBZQABABUTEST4QZURXXTVYYDEMOU4URQKUSEQEUQATESTAUDUBUDEPOYALUUHULVGHURGZTAUADUWXGH | кмвсьсьсьсолемо. |
|                                                                                                    |                  |

Κάντε δεξί κλικ στην πάνω αριστερή γωνία του πλαισίου του αριθμού-κλειδιού και επικολλήστε τον αριθμό. Στη συνέχεια πατήστε «OK».

| Δήλωση         | $\mathbf{X}$         |
|----------------|----------------------|
| Χρήστης:       | Paul                 |
| Εταιρία:       | Alcohol Support Team |
| Αριθμός-κλειδί |                      |
|                |                      |
|                |                      |
|                | ОК Акиро             |

Αν όλα πήγαν καλά θα εμφανιστεί το παρακάτω μήνυμα. Έχετε ήδη δηλώσει το Alcohol. Πατήστε «ΟΚ» για να ολοκληρώσετε.

| Δήλωση                                              |              |
|-----------------------------------------------------|--------------|
| Ο αριθμός-κλειδί έγινε δε<br>Η δήλωση υπήρξε επιτυχ | κτός.<br>ής. |
| ок                                                  |              |

# Κύριο παράθυρο

Μόλις ξεκινήσετε το Alcohol 120%, εμφανίζεται το παρακάτω κύριο παράθυρο:

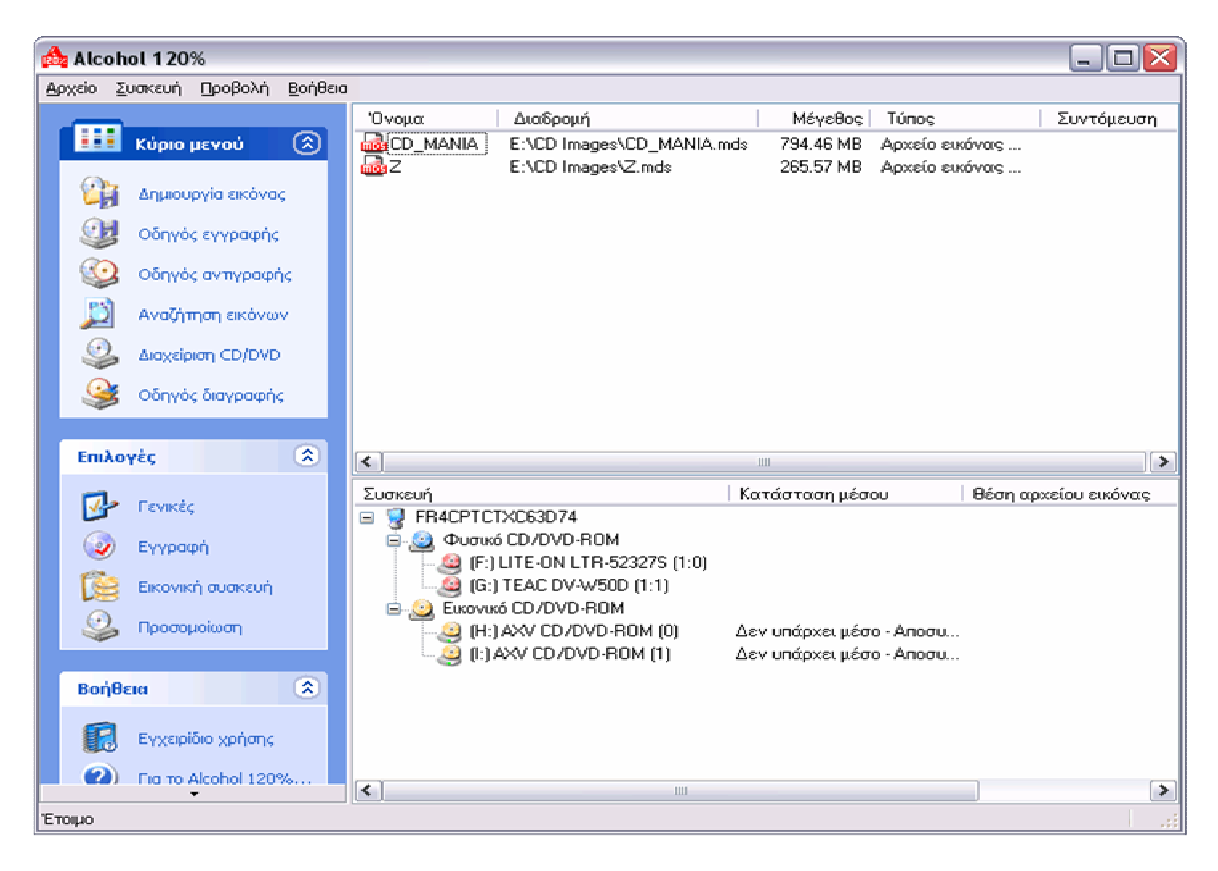

Αυτό το παράθυρο εμφανίζεται μόλις ξεκινήσετε το Alcohol 52%:

| 📤 Alcohol 52%                                                        |                                                                                            |                                        |
|----------------------------------------------------------------------|--------------------------------------------------------------------------------------------|----------------------------------------|
| Αρχείο Συσκευή Προβολή <u>Β</u> οήθ                                  |                                                                                            |                                        |
|                                                                      | Όνομα Διαδρομή Ν                                                                           | νέγεθος Τύπος Συντόμευση               |
| 💷 Κύριο μενού 🛞                                                      |                                                                                            | 5.57 MB Αρχείο εικόνας                 |
| 👔 Δημιουργία εικόνας                                                 |                                                                                            |                                        |
| 🔊 Αναζήτηση εικόνων                                                  |                                                                                            |                                        |
| ن کارمیردزمان کی کی کارمی کی کار کار کار کار کار کار کار کار کار کار |                                                                                            |                                        |
| Επιλογές 🔅                                                           |                                                                                            |                                        |
| 📴 Γενικές                                                            |                                                                                            |                                        |
| 🔯 Εικονική συσκευή                                                   | <                                                                                          |                                        |
| 🔍 Προσομοίωση                                                        | Συσκευή                                                                                    | Κατάσταση μέσου 🕴 Θέση αρχείου εικόνας |
|                                                                      | FR4CPTCTXC63D74                                                                            |                                        |
| Βοήθεια                                                              | Eukovukó CD/DVD-ROM                                                                        | Δεν υπάρχει μέσο                       |
| Εννειοίδιο νούστα                                                    | Ξ. (Ξ.) Φυσικό CD/DVD-ROM     Ξ. (Ξ.) Φυσικό CD/DVD-ROM     Ξ. (Ξ.) ΠΕ-ΟΝΗ ΤΡ-522275 (1-0) |                                        |
|                                                                      | (i.) TEAC DV-W50D (1:1)                                                                    |                                        |
| File to Alcohol 52%                                                  |                                                                                            |                                        |
| Етоцю                                                                |                                                                                            | · · · · · · · · · · · · · · · · ·      |

Υπάρχουν δώδεκα εικονίδια που εκκινούν τις βασικές λειτουργίες του Alcohol 120% (οχτώ για το Alcohol 52%):

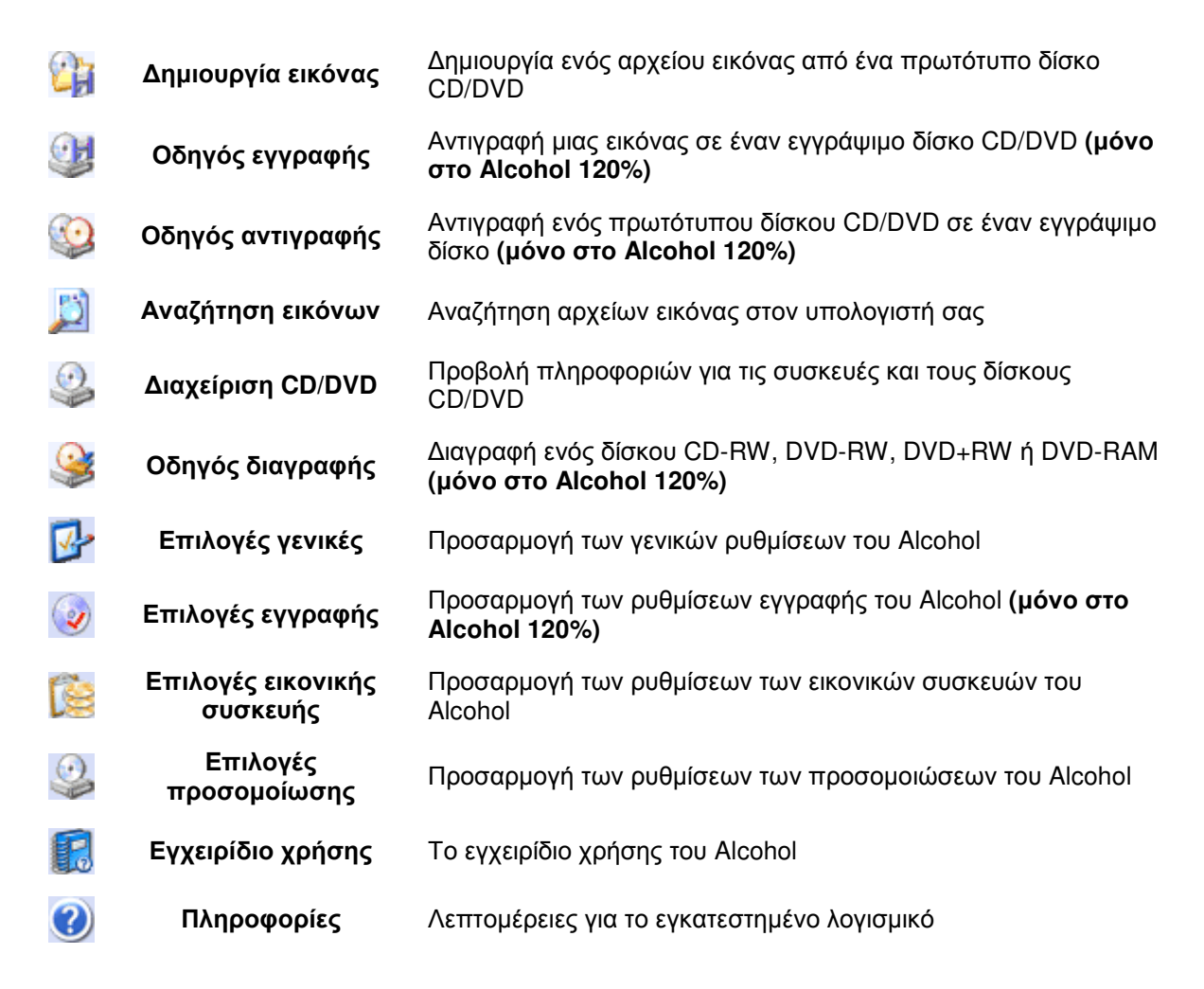

Στο κύριο παράθυρο υπάρχουν επίσης και τέσσερα μενού Αρχείο, Συσκευή, Προβολή και Βοήθεια, μέσα από τα οποία μπορείτε να αλλάξετε τις ρυθμίσεις ή να διαβάσετε το εγχειρίδιο χρήσης του Alcohol.

# Δημιουργία εικόνας

Με τον οδηγό δημιουργίας εικόνας μπορείτε να μεταφέρετε τα περιεχόμενα του πρωτότυπου δίσκου CD/DVD σε ένα αρχείο εικόνας (προεπιλεγμένη κατάληξη \*.mds). Αυτή η εικόνα θα χρησιμοποιηθεί αργότερα για την εγγραφή των περιεχομένων σε ένα εγγράψιμο δίσκο CD/DVD.

Τοποθετήστε τον πρωτότυπο δίσκο στη συσκευή ανάγνωσης. Κάντε κλικ στο εικονίδιο στοιχείο «Δημιουργία» του μενού Αρχείο. Θα εμφανιστεί το παρακάτω παράθυρο.

| 🏘 Alcohol 120% - Δημιουργία εικόνας 📃 🗖 🔯                                                                                                    |                                                                                                    |          |  |
|----------------------------------------------------------------------------------------------------|----------------------------------------------------------------------------------------------------|----------|--|
| <b>Καλώς ήρθατε στον</b><br>Παρακαλώ επιλέξτε<br>λεπτομέρειες για το                                                                                                    | <b>Οδηγό δημιουργίας εικόνας</b><br>τη συσκευή/δίσκο που θέλετε να αντιγράψετε. Θα προβληθούν<br>δίσκο.                                                                                                    | 120%     |  |
|                                                                                                    | Συσκευή CD/DVD:     [F:] LITE-ON LTR-523275 (1:0)     Ισχύτητα ανάγνωσης:     Μέγιστη  Τύπος μέσου:     CD-ROM                                                                                                    | <b>v</b> |  |
| CONS μευσία<br>CONS Ευτογγράφιμα:<br>ON Ετικέτα τόμου: CD_MANIA<br>TepicoBoc:<br>Tracks:<br>CONSCIPTION<br>Consciption<br>CONSCIPTION<br>CONSCIPTION<br>CONSCIPICITION<br>CONSCIPTI |                                                                                                    |          |  |
| 01                                                                                                    | Περί         Τrack         Μέθοδος         Διεύθυνση         Μήκος           01         01         Mode 1         00000000         00354189 (691.8)                                                                                                    | MB)      |  |
|                                                                                                    | <ul> <li>Παράκαμψη σφαίμάτων ανάγνωσης</li> <li>Ταχεία παράκαμψη σφαίμάτων (δεν υποστηρίζεται από όἰες τις σι</li> <li>Έξυπνη Σάρωση Τομέων (Συντελεστής: 100)</li> <li>Ανάγνωση δεδομένων υποξιαύλου</li> <li>Δνάίλυση θέσης δεδομένων (DPM) (Δκρίβεια: Κανονική)</li> </ul> | υσκουός) |  |
| Τύ <u>π</u> ος δεδομένων: Π                                                                                                    | αραμετροποίηση 💌 Επόμενο>                                                                                                    | Акиро    |  |

**Συσκευή CD/DVD:** Επιλέξτε τη συσκευή ανάγνωσης από τη λίστα συσκευών CD/DVD.

| $\odot$ | <u>Σ</u> υσκευή CD/DVD:     | (F:) LITE-ON LTR- | 52327S (1:0) | ~ |   |
|---------|-----------------------------|-------------------|--------------|---|---|
| ~       | <u>Ι</u> αχύτητα ανάγνωσης: |                   | Μέγιστη      | ~ | l |

**Ταχύτητα ανάγνωσης:** Αφού επιλέξετε τη συσκευή ανάγνωσης, προσδιορίστε την ταχύτητα ανάγνωσης (προεπιλογή: Μέγιστη).

| $\odot$                                                          | Συσκευή                                   | i CD/DVD:                     | (F:) LITE-ON LTR- | 52327S (1:0)                                                                                                    | ~ |
|------------------------------------------------------------------|-------------------------------------------|-------------------------------|-------------------|----------------------------------------------------------------------------------------------------|---|
|                                                                  | <u>Ι</u> αχύτητα                          | α ανάγνωσης:                  |                   | Μέγιστη                                                                                                    | ~ |
| Τύπος με<br>Εγγράψι<br>Περίοδοι<br>Tracks:<br>Ελεύθερ<br>Δεσμευμ | έσου:<br>μο:<br>::<br>ος χώρος:<br>ιένος: | Κανένας δίσκ<br>Όχι<br>Ο<br>Ο | oç                | 52X (7800 KB/Sec)<br>50X (7500 KB/Sec)<br>48X (7200 KB/Sec)<br>40X (6000 KB/Sec)<br>36X (5400 KB/Sec)<br>32X (4800 KB/Sec)<br>24X (3600 KB/Sec) |   |

Πληροφορίες μέσου: Στο παράθυρο προβάλλονται πληροφορίες για τον εισηγμένο δίσκο CD/DVD.

| Τύπος μέσου:<br>Εγγράψιμο:<br>Περίοδοι:<br>Τracks:<br>Ελεύθερος χώρος:<br>Δεσμευμένος: | CD-ROM<br>'Όχι Ετικέταιτόμου: CD_MANIA<br>1<br>00000000 0 MB (000:00:00)<br>00354339 692.1 MB (078:44:39) |
|----------------------------------------------------------------------------------------|----------------------------------------------------------------------------------------------------|
| Περί   Track                                                                           | Μέθοδος Διεύθυνση Μήκος                                                                                   |
| 01 01                                                                                  | Mode 1 0000000 00354189 (691.8 MB)                                                                        |
| Παράκαμψη σφα                                                                          | λμάτων ανάγνωσης                                                                                          |
| <ul> <li>Ταχεια παρακαμ</li> <li>Έξυπνη Σάρωση</li> </ul>                              | μη σφαηματων (δεν υποστηριζεται από όπες τις συσκευες)<br>Τομέων (Συντελεστής: 100)                       |
| Ανάγνωση δεδο<br>Δνάλυση θέσης                                                         | ιένων υπο <u>δ</u> ιαύπου<br>δεδομένων (DPM) (Ακρίβεια: Κανονική)                                         |

Παράκαμψη σφαλμάτων ανάγνωσης (προεπιλογή): Το πρωτότυπο CD/DVD μπορεί να έχει γρατσουνιές ή σκόνη στην επιφάνεια της πλευράς ανάγνωσης. Σε αυτή την περίπτωση, είναι πιθανό εμφανιστούν σφάλματα κατά τη διάρκεια της διαδικασίας ανάγνωσης. Σας προτείνουμε να επιλέγετε τη

λειτουργία «Παράκαμψη σφαλμάτων ανάγνωσης», όταν δημιουργείτε ένα αρχείο εικόνας (\*.mds) στο σκληρό δίσκο σας.

Ταχεία παράκαμψη σφαλμάτων (δεν υποστηρίζεται από όλες τις συσκευές) (προαιρετικό): Αυτή η επιλογή χρησιμοποιείται σε συγκεκριμένες κατηγορίες CD με ειδικές διαμορφώσεις, ώστε να επιταχυνθεί η διαδικασία της δημιουργίας εικόνας.

Έξυπνη Σάρωση Τομέων: Προσπερνά μεγάλο πλήθος διαδοχικών προβληματικών τομέων, με αποτέλεσμα να βελτιωθεί σημαντικά η ταχύτητα ανάγνωσης.

Ανάγνωση δεδομένων υποδιαύλου (προαιρετικό): Αυτή η επιλογή χρησιμοποιείται σε συγκεκριμένες κατηγορίες CD, τα οποία έχουν αποθηκευμένες πληροφορίες στην περιοχή του υποδιαύλου. Πριν επιλέξετε αυτήν την λειτουργία, πρέπει να σιγουρευτείτε για τον τύπο των δεδομένων του πρωτότυπου CD (περιγράφεται παρακάτω).

**Ανάλυση θέσης δεδομένων (DPM):** Νέες μέθοδοι προστασίας όπως το SecuROM 4.8x έχουν ως αρχή λειτουργίας τους την τοποθέτηση των δεδομένων στη σπειροειδή τροχιά του cd με αντικανονικό τρόπο. Αυτή η αντικανονική τοποθέτηση ελέγχεται, γίνονται οι απαραίτητες μετρήσεις και στη συνέχεια προσομοιώνεται από το Alcohol με τη βοήθεια της εικονικής συσκευής.

**ΠΡΟΣΟΧΗ:** Η «Ανάλυση θέσης δεδομένων» μπορεί να χρησιμοποιηθεί μόνο με τους τύπους δεδομένων Securom New (V4.x), Starforce 1.x/2.x και VOB ProtectCD V5. Τα καλύτερα αποτελέσματα επιτυγχάνονται όταν η ταχύτητα ανάγνωσης DPM κρατιέται όσο το δυνατόν χαμηλότερη.

**Τύπος δεδομένων:** Πρέπει να είστε σίγουροι για τον τύπο των δεδομένων του πρωτότυπου CD ώστε να κάνετε τη σωστή επιλογή. Εάν όμως δεν είστε βέβαιοι για τον τύπο του πρωτότυπου CD, τότε μπορείτε να βρείτε στο Διαδίκτυο κάποιο λογισμικό ανίχνευσης όπως το ClonyXXL. Μια άλλη χρήσιμη πηγή πληροφοριών είναι το φόρουμ υποστήριξής μας στη διεύθυνση <u>http://forum.alcohol-</u> software.com.

| Τύ <u>π</u> ος δεδομένων: | Παραμετροποίηση                                                      | ~        |
|---------------------------|----------------------------------------------------------------------|----------|
|                           | Securom *NEW<br>Securom *NEW (V4.x)<br>StarForce 1.x/2.x<br>Video CD | <b>~</b> |
|                           | Video CD with BAD sectors<br>VOB ProtectCD<br>VOB ProtectCD V5       |          |
|                           | Παραμετροποίηση                                                      | •        |

Επιβεβαιώστε όλες τις επιλογές σας και πατήστε «Επόμενο».

| 🚵 Alcohol 120% - Δημιουργία εικόνας                                                                                                    |                                         |                                   |
|----------------------------------------------------------------------------------------------------|-----------------------------------------|-----------------------------------|
| Επιδογή φακέδου προορισμού<br>Παρακαλώ επιλέξτε το φάκελο και το όνομα αρχείο                                                                                                    | υ της εικόνας.                          | 120%                              |
| <u>θ</u> έση εικόνας:<br>Εύθρισσειλ                                                                                                    | Δεσμευμένος χώρος:                      | 7.20 GB<br>3 04 GB                |
| Composition     Tornixóg SiGxixos (E:)     Tornixóg SiGxixos (E:)     Applications     Backup     CD images     Downloads     Emulator     Fame Story     Games     Néos prámeňos | Χωρητικότητα:<br>Μονάδα δίσκα<br>Εικαθά | 10.25 GB<br>ου Ε<br>ου στο δίσκου |
| Όνομα εικόνας:                                                                                                    | <br>Ιύπος εικόνας:                      | (8                                |
| Πλήρες όνομα αρχείου εικόνας:<br>E:\CD Images\CD_MANIA.mds                                                                                                    | мржаю гакомос Media Descriptor          | (: masj                           |
|                                                                                                    | < []ίσω Εικίνηση                        | Ägupo                             |

| Δημιουργία φακέλου                                  | <b>D</b> |
|-----------------------------------------------------|----------|
| Τρέχων φάκελος<br>C:\<br>Όνομα <u>ν</u> έου φακέλου | ОК       |

**Σημείωση:** Εδώ μπορείτε να καθορίσετε τη θέση της εικόνας που θέλετε να δημιουργήσετεστο στο σκληρό δίσκο. Πατήστε το κουμπί «Νέος φάκελος», αν θέλετε να δημιουργήσετε ένα νέο φάκελο. Το Alcohol 120% θα απομνημονεύσει το φάκελο μέχρι την επόμενη φορά που θα δημιουργήσετε ένα άλλο αρχείο εικόνας.

**Συμβουλή:** Εάν είναι η πρώτη φορά που χρησιμοποιείτε το Alcohol 120%, δημιουργήστε ένα νέο φάκελο στον τοπικό δίσκο σας αποκλειστικά για τα αρχεία εικόνας του Alcohol, π.χ. «Alcohol Images». Δώστε κατάλληλα ονόματα στις εικόνες σας, ώστε αργότερα να είστε σε θέση να τις ξεχωρίζετε. Φροντίζετε να μη κρατάτε πάρα πολλά αρχεία εικόνας. Ο χώρος στο σκληρό δίσκο είναι πεπερασμένος.

**Τύπος εικόνας:** Μπορείτε να επιλέξετε με ποια μορφή θα αποθηκευτεί η εικόνα στο σκληρό δίσκο. Η προεπιλεγμένη μορφή είναι η Media Descriptor (\*.mds).

| <u>Τ</u> ύπος εικόνας:   |   |
|--------------------------|---|
| Media Descriptor (*.mds) | ~ |
| Media Descriptor (*.mds) |   |
| CDRWIN (*.cue;*.bin)     |   |
| Standard ISO (*.iso)     |   |

**Εκκαθάριση δίσκου:** Αυτή η επιλογή θα υπολογίσει πόσο χώρο μπορείτε να ελευθερώσετε στο σκληρό δίσκο σας με την αφαίρεση των προσωρινών αρχείων Internet, των εγκατεστημένων συστατικών και τα προγραμμάτων που δεν χρησιμοποιείτε πλέον και το άδειασμα του κάδου ανακύκλωσης. Σας δίνει περισσότερο χώρο στο σκληρό δίσκο για τις εικόνες σας.

| Εκκαθάριση Δίσκου                                                                        |
|------------------------------------------------------------------------------------------|
| Η Εκκαθάριση Δίσκου διαγράφει αρχεία που δεν είναι<br>απαραίτητα από τον υπολογιστή σας. |
| Γίνεται εκκαθάριση της μονάδας δίσκου (C:).<br>Ακυρο                                     |
| Εκκαθάριση: Κάδος Ανακύκλωσης                                                            |

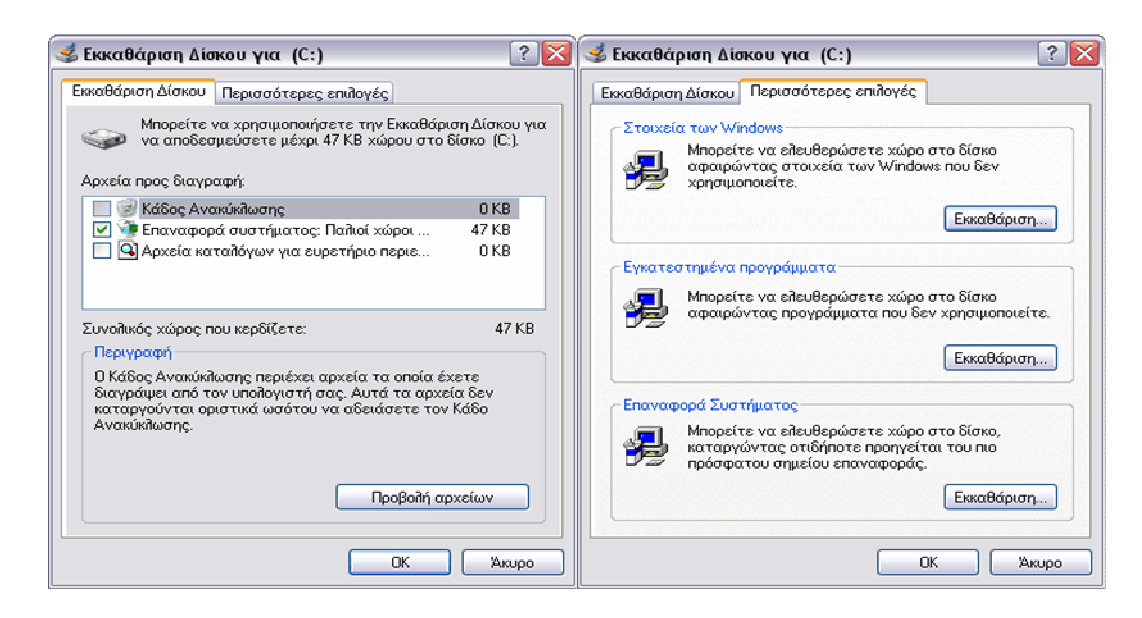

Όνομα εικόνας: Το όνομα της εικόνας που θέλετε να δημιουργήσετε.

| Όν <u>ο</u> μα εικόνας:                                    |  |
|------------------------------------------------------------|--|
| CD_MANIA                                                   |  |
| Πλήρες όνομα αρχείου εικόνας:<br>E:\CD Images\CD_MANIA.mds |  |

Αφού επιλέξετε τη θέση του αρχείου εικόνας, επιβεβαιώστε όλες τις επιλογές σας και πατήστε «Εκκίνηση». Το αρχείο εικόνας θα δημιουργηθεί αναλόγως. Παρακαλώ σημειώστε ότι τα «σφάλματα ανάγνωσης δίσκου» είναι φυσιολογικά για ορισμένες προστασίες και μπορούν να αγνοηθούν.

| 灥 Alcoh                                | ol 120% - Δημιουργία εικόνας                                                                                                    |                                                    |                                 | _ 🗆 🛛          |  |  |  |
|----------------------------------------|----------------------------------------------------------------------------------------------------|----------------------------------------------------|---------------------------------|----------------|--|--|--|
| <b>Δημιου</b><br>Όταν                  | ρ <b>γία αρχείου εικόνας</b><br>ν ο μετρητής φτάσει στα 100% η εικόνα θα είναι έτο                                                                                                    | μη.                                                |                                 | 120%           |  |  |  |
| <b>(i)</b>                             |                                                                                                    |                                                    |                                 |                |  |  |  |
| $\sim$                                 |                                                                                                    |                                                    |                                 |                |  |  |  |
|                                        | Ποσοστά: 25% Τομείς/Ταχύτητα: 87376 (170.                                                                                                    | 7 MB) / 31.5×                                      | Χρόνος που διανύθ               | θηκε: 00:00:47 |  |  |  |
|                                        | <ul> <li>13:00:55 Επεξεργαστής: AMD Athlon(tm) XP 1700+ (1466MHz)</li> <li>13:00:55 Εξαγωγή εικόνας από: (F:) LITE-0N LTR-523275 (1:0)</li> <li>13:00:58 Τρόπος ανάγνωσης: RAW, Ταχεία παράκαμψη σφαζιμάτων</li> <li>13:00:58 Πληροφορίες πηγής: Περίοδος: 1, Track: 1, Μήκος: 691.8 MB / 078:42:39</li> <li>13:00:59 Εγγραφή αρχείου εικόνας: E:\CD Images\CD_MANIA.mdf</li> </ul> |                                                    |                                 |                |  |  |  |
|                                        | Αυτόματη κύλιση του παραθύρου                                                                                                    |                                                    |                                 |                |  |  |  |
|                                        | Χρήση προσωρινής μνήμης: 0%                                                                                                    |                                                    |                                 |                |  |  |  |
|                                        | Χρήση επεξεργαστή: 7%                                                                                                    |                                                    |                                 |                |  |  |  |
| 3                                      | Συσκευή Κατη<br>(F:) LITE-ON LTR-52327S (1:0) Μήκα<br>E:\CD Images\CD_MANIA.mds Εγγρ                                                                                                    | ίσταση συσκει<br>ς: 354189 / 691<br>αφή της εικόνα | νής<br>1.8 MB / 078:42:39<br>τς |                |  |  |  |
| Κ]]είσιμο αυτού του διαλόγου στο τάλος |                                                                                                    |                                                    |                                 |                |  |  |  |
|                                        |                                                                                                    |                                                    | Iéilos                          | Акиро          |  |  |  |

# Οδηγός εγγραφής

Με τον Οδηγό εγγραφής μπορείτε να μεταφέρετε τα περιεχόμενα μιας εικόνας σε έναν εγγράψιμο δίσκο CD/DVD.

Κάντε κλικ στο εικονίδιο «Οδηγός εγγραφής» <sup>Μ</sup>ή στο αντίστοιχο στοιχείο του μενού Αρχείο. Πατήστε το κουμπί «Έρευνα» και επιλέξτε μια εικόνα από το σκληρό δίσκο. Οι πληροφορίες της εικόνας θα εμφανιστούν στο παράθυρο.

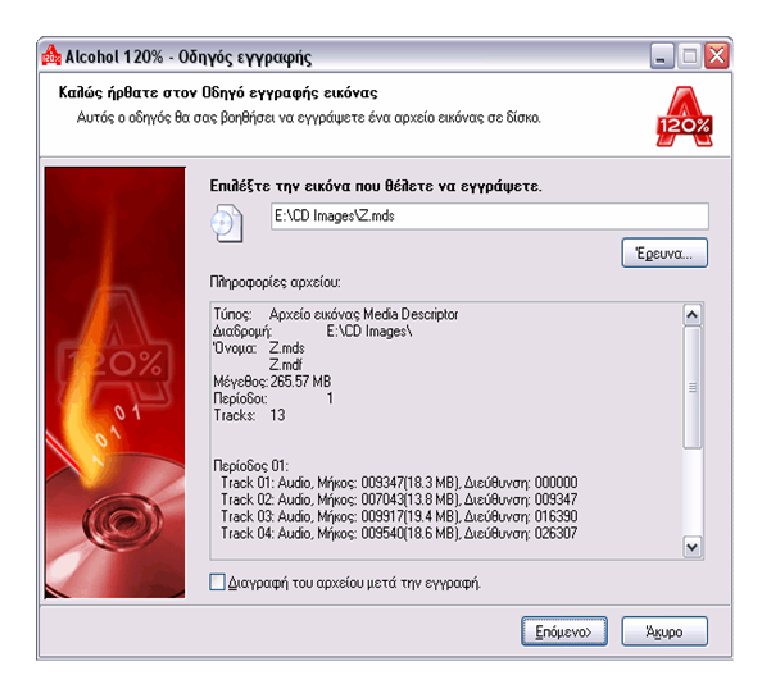

Διαγραφή του αρχείου μετά την εγγραφή (προαιρετικό): Αν ενεργοποιήσετε αυτή την επιλογή, τότε η εικόνα θα διαγραφεί μετά από μια επιτυχημένη εγγραφή. Αν όμως η εγγραφή δεν ολοκληρωθεί, τότε το αρχείο θα παραμείνει στο σκληρό δίσκο.

Επιβεβαιώστε όλες τις επιλογές σας και πατήστε «Επόμενο».

|   | Συσκευή εγγραφής CD/DVD                                            |                                   |                     |                |                                        |
|---|--------------------------------------------------------------------|-----------------------------------|---------------------|----------------|----------------------------------------|
| i | Συσκευή εγγραφής                                                   |                                   | (F:) LITE-ON LTR-52 | 3275 (1:0)     | *                                      |
|   | Ιαχύτητα εγγραφής:                                                 |                                   | Μέγιστη             | •              | <ul> <li>Π<u>β</u>ηροφορίες</li> </ul> |
|   | 🗌 Χρήση Πουμαυγόν αποκ                                             | ευών                              |                     |                |                                        |
|   | Επιδογές εγγραφής                                                  |                                   |                     | E Europe       | -4                                     |
|   | <u>Μ</u> έθοδος εγγραφής:                                          | RAW                               | DAD 🗸               |                | <b>μη</b><br>οίωση                     |
|   | Πλήθος αντιγράφων:                                                 |                                   | 1                   |                |                                        |
|   | 🗹 Χρήση <u>τ</u> εχνολογίας προστά<br>📃 Να μην κλείσει η τελευταίο | ασίας εγγρ<br>ι πε <u>ρ</u> ίοδος | αφής.               |                |                                        |
|   | 🔲 Παράκαμψη σφαλμάτων <u>Ε</u> Γ                                   | FM.                               |                     |                |                                        |
|   | Διόρθωση δεδομένων υποδ                                            | ιαύλου.                           |                     |                |                                        |
|   | Δν το επιθέξετε, τότε για :                                        | ιοισκο<br>ναιθειτοιμα             | νήσει το αντίνοασοι | ποέπει να ένετ | ε ενκοτοστήσει                         |

Επιλέξτε τη συσκευή εγγραφής και προσδιορίστε την ταχύτητα εγγραφής. Προτείνουμε χαμηλή ταχύτητα εγγραφής ώστε να ελαχιστοποιηθεί η πιθανότητα σφάλματος κατά την εγγραφή.

Σημείωση: Αν επιλέξετε μια υψηλή ταχύτητα εγγραφής, φροντίστε να κάνετε πρώτα μια προσομοίωση εγγραφής. Με αυτόν τον τρόπο θα διαπιστώσετε αν ο υπολογιστής σας μπορεί να τροφοδοτεί επαρκώς γρήγορα τη συσκευή εγγραφής με δεδομένα, χωρίς να διακινδυνέψετε να καταστραφεί το CD/DVD σας.

| Alcohol 120% - Διακείριση CD/DVD                                                                                                    | X |
|----------------------------------------------------------------------------------------------------|---|
| Ουσκευή εγγραφής CD/DVD<br>(F:) LITE-ON LTR-52327S                                                                                                    |   |
| Κατασκευαστής: LITE-ON<br>Τουτότητα προϊόντος: LTR-52327S<br>Έκδοση υίλκοίλογισμικού: QSO9<br>Θέση: atapi, Port 1, Bus 0, Target 0, Lun 0<br>Γράμμα συσκευής: F:<br>Προσωρινή μνήμη: 2048 KB |   |
| Μέγιστη ταχύτητα ανάγνωσης:52X (7800 KB/Sec)<br>Μέγιστη ταχύτητα εγγραφής: 52X (7800 KB/Sec)<br>Τρέχουσα ταχύτητα ανάγνωση52X (7800 KB/Sec)<br>Τρέχουσα ταχύτητα εγγραφής:52X (7800 KB/Sec)  |   |
| Ανάγνωση ISRC: Υποστηρίζεται<br>Ανάγνωση UPC: Υποστηρίζεται<br>Προστασία εγγραφής: SMART-BURN<br>Βέπτστη ταχύτητα εγγραφής: SMART-BURN<br>Ανάγνωση ATIP: Υποστηρίζεται                       |   |
| <u>Β</u> ασικός <u>Δ</u> ίσκος <u>Π</u> ροχωρημένες Συρτάρι                                                                                                    |   |
| Σύστημα                                                                                                    |   |

Απλά πατήστε το κουμπί «Πληροφορίες» και θα πάρετε λεπτομερείς πληροφορίες για τις δυνατότητες της συσκευής σας.

| Διόρθα                    | o <del>an SeSou śvow upoSuaúdou</del><br>Securom *NEW | ~        |
|---------------------------|-------------------------------------------------------|----------|
| Εγγρα                     | Securom *NEW (V4.x)                                   |          |
| Αν το                     | StarForce 1.x/2.x                                     | BI       |
| είτε τ                    | Video CD                                              | ć        |
|                           | Video CD with BAD sectors                             |          |
|                           | VOB ProtectCD                                         | =        |
|                           | VOB ProtectCD V5                                      |          |
|                           | Παραμετροποίηση                                       | <b>_</b> |
| Τύ <u>π</u> ος δεδομένων: | Παραμετροποίηση                                       | <b>~</b> |

**Μέθοδος εγγραφής:** Μπορείτε να διαλέξετε μεταξύ των DAO/SAO (προεπιλεγμένη), RAW SAO, RAW SAO + SUB και RAW DAO. Αν και οι περισσότερες συσκευές εγγραφής CD/DVD υποστηρίζουν τη μέθοδο DAO/SAO, δεν συμβαίνει το ίδιο με τη μέθοδο RAW. Μπορείτε να ελέγξετε ποιες μεθόδους υποστηρίζει η συσκευή σας, πατώντας το κουμπί «Σύστημα» στο παραπάνω παράθυρο.

Η μέθοδος DAO/SAO χρησιμοποιείται για τη δημιουργία αντιγράφων ασφαλείας συνηθισμένων δίσκων CD/DVD. Αντίθετα, η μέθοδος RAW βρίσκει εφαρμογή σε δίσκους που έχουν διαμορφωθεί με ασυνήθιστο τρόπο.

**Χρήση τεχνολογίας προστασίας εγγραφής (προεπιλογή):** Με αυτή την επιλογή θα αποφύγετε σφάλματα Buffer Under Run, που οφείλονται στην αδυναμία του υπολογιστή σας να τροφοδοτεί επαρκώς γρήγορα τη συσκευή εγγραφής με δεδομένα. Σχεδόν όλες οι σύγχρονες συσκευές εγγραφής ενσωματώνουν αυτή την τεχνολογία.

Να μην κλείσει η τελευταία περίοδος (προαιρετικό): Μπορείτε να αποφασίσετε αν θα κλείσει ή όχι η τελευταία περίοδος του τρέχοντος δίσκου. Εάν ναι, τότε μετά την εγγραφή δεν θα μπορείτε να προσθέσετε άλλα δεδομένα σε αυτό τον δίσκο. Εάν όχι, τότε, εφόσον ο δίσκος έχει επαρκή χώρο, θα έχετε τη δυνατότητα να γράψετε αργότερα και άλλα δεδομένα σε αυτόν. Εντούτοις, δεν συνιστούμε τη χρήση αυτής της επιλογής γιατί μερικές συσκευές ανάγνωσης CD/DVD αδυνατούν να διαβάσουν σωστά τους δίσκους με πολλαπλές περιόδους (multi-session).

Παράκαμψη σφαλμάτων EFM (προαιρετικό): Υπάρχει μια συγκεκριμένη κατηγορία εικόνων, που χωρίς τη χρήση αυτής της επιλογής δεν μπορούν να εγγραφούν σωστά στο δίσκο CD/DVD. Για περισσότερες πληροφορίες επικοινωνήστε με την Ομάδα Υποστήριξης στη διεύθυνση support team@alcohol-soft.com.

Διόρθωση δεδομένων υποδιαύλου (προαιρετικό): Τα δεδομένα υποδιαύλου χρησιμοποιούνται για την αποθήκευση πρόσθετων πληροφοριών στο δίσκο. Υπάρχουν μερικές προστασίες που χρησιμοποιούν αυτή την περιοχή για να αποθηκεύσουν μια ψηφιακή υπογραφή. Αν αυτή δεν είναι παρούσα, τότε το αντίγραφο δεν λειτουργεί.

Εγγραφή του «RMPS» στο δίσκο: Το Alcohol θα εγγράψει την εικόνα στο δίσκο με έναν ιδιαίτερο τρόπο, ώστε να συμπεριληφθούν πληροφορίες για τη φυσική δομή του πρωτότυπου δίσκου. Αυτή η δομή θα προσομοιωθεί όταν χρησιμοποιήσετε το αντίγραφο. Αυτό σημαίνει ότι για να λειτουργήσει το αντίγραφο πρέπει να έχετε ήδη εγκαταστήσει στο σύστημά σας είτε το Alcohol είτε κάποιο αντίστοιχο πρόγραμμα προσομοίωσης RMPS.

Τύπος δεδομένων: Βλέπε «Δημιουργία εικόνας».

Επιβεβαιώστε όλες τις επιλογές σας και πατήστε «Εκκίνηση» για να ξεκινήσει η διαδικασία εγγραφής.

| Alcoh      | ol 120% - Οδηγός εγγραφής               |                                                    |                        |               |
|------------|-----------------------------------------|----------------------------------------------------|------------------------|---------------|
| Εγγρας     | ρή αρχείου εικόνας.                     |                                                    |                        |               |
| Όταν       | ν ο δείκτης φτάσει στα 100%, ο δίσκος θ | α είναι έτοιμος.                                   |                        | 120%          |
| <b>i</b> ) | Πρόοδος εγγραφής                        |                                                    |                        |               |
| $\sim$     |                                         |                                                    |                        |               |
|            | Ποσοστά: 33% Τομείς/Ταχύτητα:           | 37927 (74.1 MB) / 22.6X                            | Χρόνος που διανύθι     | ηκε: 00:00:46 |
|            | 😲 14:33:49 Πληροφορίες πηγής: Πε        | ερίοδος: 1, Track: 13, Μήκο                        | : 222.2 MB / 025:16:55 | 5 🔼           |
|            | 14:33:53 (F:) LITE-ON LTR-52327         | S (1:0): Μέθοδος/Ταχύτητα                          | ι εγγραφής             |               |
|            | Εγγραφή - RAW DAO - :                   | 24X (3600 KB/Sec)<br>S (1:0): U manager (n. 1.1.1) |                        |               |
|            | V 14:33:55 (F:) ETE-ON ETM-32327        | 5 (ΤΟ): Η προσταστα εγγρα                          | idale exebsonoirlarike | ~             |
|            | <                                       | 111                                                |                        |               |
|            | 🗹 Αυτόματη κύζιση του παραθύρου         |                                                    |                        |               |
|            | Χρήση προσωρινής μνήμης: 100%           |                                                    |                        |               |
|            | Χρήση επεξεργαστή: 4%                   |                                                    |                        | ]             |
| 8          | Συσκευή                                 | Κατάσταση συσκε                                    | uńs                    |               |
| <u> </u>   | E:\CD Images\Z.mds                      | Μήκος: 113755 / 22                                 | 2.2 MB / 025:16:55     |               |
|            | (F:) LITE-ON LTR-52327S (1:0)           | Εγγραφή                                            |                        |               |
|            |                                         |                                                    |                        |               |
|            |                                         |                                                    | Téloc                  | "Airuno       |
|            |                                         |                                                    | Terror                 | ~Pobo         |

| Alcohol | 120% - Οδηγός εγγραφής 🔯                                  |
|---------|-----------------------------------------------------------|
| ٩       | Η εγγραφή ολοκληρώθηκε.<br>Χρόνος που διανύθηκε: 00:01:35 |
|         | ок                                                        |

# Αναζήτηση εικόνων

Με τον οδηγό αναζήτησης εικόνων μπορείτε να ψάξετε για συγκεκριμένους τύπους εικόνων σε συγκεκριμένες θέσεις ή συσκευές του υπολογιστή σας.

| 🚵 Alcohol 120% - Αναζήτηση εικόνων                |       |         |   |         |       |               |
|---------------------------------------------------|-------|---------|---|---------|-------|---------------|
| 🥯 🖻   🎹 -                                         | Όνομα | Φάκελος | 1 | Μέγεθος | Túnos | Τροποποιήθηκε |
| Αναζήτηση αρχείων εικόνας 🖳                       |       |         |   |         |       |               |
| <u>Θ</u> έση:                                     |       |         |   |         |       |               |
| 🗁 CD Images 🔽                                     |       |         |   |         |       |               |
| Ιύπος εικόνας:                                    |       |         |   |         |       |               |
| 🗹 Αρχείο εικόνας Media Descriptor (*.mds)         |       |         |   |         |       |               |
| Apxelo εικόνας του CloneCD (*.ccd)                |       |         |   |         |       |               |
| Apxelo εικόνας του Blindread (*.bwt)              |       |         |   |         |       |               |
| 🔽 Αρχείο εικόνας Standard ISO (*.iso)             |       |         |   |         |       |               |
| 🗹 Αρχείο εικόνας του DiscJuggler (*.cdi)          |       |         |   |         |       |               |
| Apxeio sukóvas tou Nero [*.nrg]                   |       |         |   |         |       |               |
| <ul> <li>Αρλείο επιστάς πιπάπ εργρηρί (</li></ul> |       |         |   |         |       |               |
|                                                   |       |         |   |         |       |               |
| <u>Αναζήτηση</u> Διακοπή                          |       |         |   |         |       |               |
| Περισσότερες επιλογές                             |       |         |   |         |       |               |
| Προσθήκη επιθεγμένων αρχείων στο Alcohol 120%     |       |         |   |         |       |               |
| Αναζήτηση με την Εξερεύνηση των Windows           |       |         |   |         |       |               |
|                                                   | <     |         |   | 1       |       | >             |

# Οδηγός αντιγραφής

## Αυτή η επιλογή είναι διαθέσιμη μόνο στο Alcohol 120%.

Με τον Οδηγό αντιγραφής μπορείτε να αντιγράψετε ένα δίσκο από μια συσκευή ανάγνωσης σε μια συσκευή εγγραφής. Έχετε τη δυνατότητα να επιλέξετε αν θα δημιουργηθεί ή όχι ενδιάμεση εικόνα του πρωτότυπου δίσκου στο σκληρό δίσκο.

Τοποθετήστε τον πρωτότυπο δίσκο στη συσκευή ανάγνωσης και τον εγγράψιμο δίσκο στη συσκευή εγγραφής. Κάντε κλικ στο εικονίδιο «Οδηγός αντιγραφής» ή στο αντίστοιχο στοιχείο του μενού Αρχείο. Επιλέξτε τη συσκευή ανάγνωσης από τη λίστα συσκευών CD/DVD και προσδιορίστε την ταχύτητα ανάγνωσης. Οι πληροφορίες του πρωτότυπου δίσκου θα εμφανιστούν στο παράθυρο.

| 🏘 Alcohol 120% - Οδηγός αντιγραφής 📃 🗆 🔀                        |                                                                                                    |                      |  |  |  |
|-----------------------------------------------------------------|----------------------------------------------------------------------------------------------------|----------------------|--|--|--|
| <b>Καλώς ήρθατε στα</b><br>Παρακαλώ επιλέξτ<br>λεπτομέρειες για | νν Οδηγό αντιγραφής<br>ε τη συσκευή/δίσκο που θέλετε να αντιγράψετε. Θα προβληθούν<br>το δίσκο.                                                                                                    | 20%                  |  |  |  |
|                                                                 | Συσκευή CD/DVD:         [F:] LITE-ON LTR-52327S [1:0]           Ισκότητα ανάγνωσης:         Μέγιστη           Τόπος μέσου:         CD-ROM           Εγγράψιμα:         Όχι           Τάπος μέσου:         1           Tracks:         1           Ελεύθερος χώρος:         00000000           Δεσμευμένος:         00354339           Περί         Track           Μέθοδος         Διεύθυνση           Ο1         Ο1           Μοθα         00000000           Ο1         Μόθα           Ομούκαμψη σφαλμάτων ανάγνωσης           Ταχεία παράκαμψη σφαλμάτων ανάγνωσης           Ταχεία παράκαμψη σφαλμάτων ανάγνωσης           Ταχεία παράκαμψη σφαλμάτων ανάγνωσης           Έξμηνη Σάρωση Τομέων           Έξυηνη δεδομένων υποξιαύθυ | <b>v</b><br><b>v</b> |  |  |  |
| Τύ <u>π</u> ος δεδομένων:                                       | Δγταγραφή «on the fly»     Παραμετροποίηση     Υ     Επόμενο>     Δγ                                                                                                    | po                   |  |  |  |

Παράκαμψη σφαλμάτων ανάγνωσης (προεπιλογή): Περιγράφεται στον Οδηγό δημιουργίας εικόνας.

Ταχεία παράκαμψη σφαλμάτων (δεν υποστηρίζεται από όλες τις συσκευές) (προαιρετικό): Περιγράφεται στον Οδηγό δημιουργίας εικόνας.

Έξυπνη Σάρωση Τομέων: Προσπερνά μεγάλο πλήθος διαδοχικών προβληματικών τομέων, με αποτέλεσμα να βελτιωθεί σημαντικά η ταχύτητα ανάγνωσης.

Ανάγνωση δεδομένων υποδιαύλου (προαιρετικό): Περιγράφεται στον Οδηγό δημιουργίας εικόνας.

**Ανάλυση θέσης δεδομένων (DPM):** Νέες μέθοδοι προστασίας όπως το SecuROM 4.8x έχουν ως αρχή λειτουργίας τους την τοποθέτηση των δεδομένων στη σπειροειδή τροχιά του cd με αντικανονικό τρόπο. Αυτή η αντικανονική τοποθέτηση ελέγχεται, γίνονται οι απαραίτητες μετρήσεις και στη συνέχεια προσομοιώνεται από το Alcohol με τη βοήθεια της εικονικής συσκευής.

**Αντιγραφή «on the fly» (προαιρετικό):** Με αυτή την επιλογή γίνεται η αντιγραφή ενός CD/DVD σε πραγματικό χρόνο. Δεν την προτείνουμε γιατί μπορεί να προκύψουν προβλήματα εγγραφής που οφείλονται στην ενδιάμεση μνήμη (Buffer Under Run). Αυτό θα έχει ως αποτέλεσμα την καταστροφή του εγγράψιμου δίσκου ή στην καλύτερη περίπτωση τον υποβιβασμό της ποιότητας του αντιγράφου.

Τύπος δεδομένων: Περιγράφεται στον Οδηγό δημιουργίας εικόνας.

Επιβεβαιώστε όλες τις επιλογές σας και πατήστε «Επόμενο».

Αν η επιλογή «Αντιγραφή on the fly» είναι ενεργοποιημένη, τότε η διαδικασία αντιγραφής θα ξεκινήσει αφού ολοκληρώσετε τις ρυθμίσεις, οι οποίες είναι ίδιες με αυτές του Οδηγού εγγραφής.

| a Alcohol 120% - Οδηγός αντιγραφής                                                                                     |                                       |                                   |
|----------------------------------------------------------------------------------------------------|---------------------------------------|-----------------------------------|
| Επιδογή φακέλου προορισμού<br>Παρακαλώ επιδέξτε το φάκελο και το όνομα αρχείο                                          | υ της εικόνας.                        | 120%                              |
| θέση εικόνας:                                                                                                    | 📃 Δεσμευμένος χώρος:                  | 6.04 GB                           |
| E:\CD Images\                                                                                                    | Ελεύθερος χώρος:                      | 4.21 GB                           |
| MSSETUP.T     Applications     Backup     Downloads     Emulator     Fame Story     Games     Games     Key-book     V | Χωρητικότητα:<br>Μονώδα δίσι<br>Έχκαθ | 10.25 GB<br>κου Ε<br>άριση δίσκου |
| Όνομα εικόνας:                                                                                                    | Τύπος εικόνσς:                        |                                   |
|                                                                                                    | Ασχείο εικόνας Media Descripto        | r (*.mds)                         |
| Πιλήρες όνομα αρχείου εικόνας:<br>E:\CD Images\CD_MANIA.mds                                                            |                                       | 3 F                               |
|                                                                                                    | < Πίσω Επόμενο>                       | Άκυρο                             |

| 🎰 Alcoho              | οι 120% - Οδηγός αντιγραφής 📃 🗔 🔀                                                                                                    |
|-----------------------|----------------------------------------------------------------------------------------------------|
| <b>Δημιου</b><br>Όταν | ο <b>γία αρχείου εικόνας</b><br>ο μετρητής φτάσει στα 100% η εικόνα θα είναι έτοιμη.                                                                                                    |
| G                     | Πρόοδος αντιγραφής                                                                                                    |
| 4                     |                                                                                                    |
|                       | Ποσοστά: 40% Τομείς/Ταχύτητα: 140608 (274.6 MB) / 37.1% Χρόνος που διανύθηκε: 00:01:08                                                                                                    |
|                       | <ul> <li>23:36:07 Επεξεργαστής: AMD Athlon(tm) XP 1700+ (1466MHz)</li> <li>23:36:07 Εξαγωγή εικόνας από: (F:) LITE-ON LTR-52327S (1:0)</li> <li>23:36:11 Τρόπος ανάγνωσης: RAW, Ταχεία παράκαμψη σφαϊμάτων</li> <li>23:36:11 Πληροφορίες πηγής: Περίοδος: 1, Track: 1, Μήκος: 691.8 MB / 078:42:39</li> <li>23:36:12 Εγγραφή αρχείου εικόνας: E:\CD Images\CD_MANIA.mdf</li> </ul> |
|                       | Αυτόματη <u>β</u> ύλιση του παραθύρου                                                                                                    |
|                       | Χρήση προσωρινής μνήμης: 0%                                                                                                    |
|                       | Χρήση επεξεργαστή: 10%                                                                                                    |
| 2                     | Συσκευή Κατάσταση συσκευής                                                                                                    |
|                       | (F:) LITE-ON LTR-523275 (1:0) Μήκος: 354189 / 691.8 MB / 078:42:39<br>E:\CD Images\CD_MANIA.mds Εγγραφή της εικόνας                                                                                                    |
|                       | Iéños Agupo                                                                                                    |
| d Alcol               | hol 120% - Οδηγός αντιγραφής 🛛 🔯                                                                                                    |
| <b>i</b>              | Ολες οι διαδικοσίες εγγραφής ολοκληρώθηκαν.<br>Χρόνος που διανύθηκε: 00:19:11                                                                                                    |

OK

Αν η επιλογή «Αντιγραφή on the fly» είναι απενεργοποιημένη, τότε η διαδικασία αντιγραφής πρώτα θα δημιουργήσει μια εικόνα του πρωτότυπου δίσκου (\*.mds) στο σκληρό δίσκο και στη συνέχεια θα γράψει το περιεχόμενό της στο εγγράψιμο CD/DVD. Συνδυάζει τις ενέργειες των Οδηγών δημιουργίας και εγγραφής εικόνας.

# Διαχείριση συσκευών CD/DVD

| Alcohol 120% - Διαχείριση CD/DVD                                                                                                    |                                                                                                    |                                                                                                    | X |
|----------------------------------------------------------------------------------------------------|----------------------------------------------------------------------------------------------------|----------------------------------------------------------------------------------------------------|---|
| Συσκευή:           Ο Υπολογιστής μου           Π ΠΕ-ΟΝ ΠΕΡ-523275           (G;) ΤΕΑC DV-W500           (H:) AXV CD/DVD-ROM           (I:) AXV CD/DVD-ROM | Συσκευή εγγραφής C<br>(F:) LITE-ON LTR-3<br>ATIP Lead-in:<br>ATIP Lead-out:<br>Κατασκευαστής δίσκου:<br>Στρώση εγγραφής:<br>Τύπος μέσου:<br>Δευτερεύων τύπος:<br>Ενδευττυά ισχύς εγγραφής:<br>Ταχύτητα αναφοράς:<br>Απεριόριστη χρήση (URU):<br>A1 / A2 / A3:                                                                       | D/DVD<br><b>523275</b><br>97m27s58f<br>79m59s74f (LBA: 359999)<br>Mitsui Chemicals, Inc.<br>Yituró PhthaloCyanine<br>CD-R<br>06h<br>06h<br>00h<br>00h<br>00h<br>000000h/000000h/000000h |   |
| Σύστημα                                                                                                    | <u>Β</u> ασικές <u>Δ</u> ίσκ                                                                                                    | ος Προχωρημένες Συρτάρι                                                                                                    |   |
| Alcohol 120% - Πληροφορίες συστή<br>####################################                                                                                  | purroc<br>a Information #########<br>price Pack 1 (Build 2600<br>CP 1700+ (1456EHz)<br>1.616 KB<br>cam Information #######<br>shol Soft\Alcohol 120\A<br>relopment Team<br>2003 Alcohol Soft Devel<br>20220b1d2<br>27885580e2254751d799d6e<br>224b2bc57103724aaabdc7f<br>shol Soft\Alcohol 120\e<br>device control library<br>-2003 | opment Team                                                                                                    |   |
| Version: 3.41.0 ( Build 0 )                                                                                                    |                                                                                                    | Δποθήκευση Εξοδος                                                                                                    |   |

Το κουμπί «Σύστημα», προβάλει την τρέχουσα διαμόρφωση του υπολογιστή σας και πληροφορίες για τις εγκατεστημένες συσκευές CD/DVD. Συμπληρωματικά, μπορείτε να επιθεωρήσετε την τρέχουσα διαδικασία (προσομοίωση CD/DVD ή εγγραφή) πατώντας το κουμπί «Αναφορά στην Ομάδα Ανάπτυξης». Αν κατά τη διαδικασία προσομοίωσης ή εγγραφής προκύψουν προβλήματα, αυτές οι πληροφορίες θα είναι χρήσιμες για τους υπόλοιπους χρήστες αλλά και για την Ομάδα Ανάπτυξης Λογισμικού ώστε να αντιμετωπίζει τα προβλήματα το συντομότερο δυνατό. Μπορείτε να αποθηκεύσετε ή να τυπώσετε αυτή την αναφορά για μελλοντική χρήση.

# (Η επιλογή «Προχωρημένες» δεν είναι διαθέσιμη στο Alcohol 52%).

| Alcohol 52% - Διαχείριση CD/DVD                                                                                                    | S                                                                                                    |
|----------------------------------------------------------------------------------------------------|----------------------------------------------------------------------------------------------------|
| Sugreuf:           Image: State State Sta | <ul> <li>Συσκευή εγγραφής CD/DVD<br/>(F:) LITE-ON LTR-523275</li> <li>Κατασκευαστής: LTR-523275<br/>Έκδοση υθκολογισμικού GS 03<br/>Βέση: ασοκευής: F:<br/>Προσωρινή μνήμη: 2048 KB</li> <li>Μέγιστη ταχώτητα αγάγνωσης: 52× (7800 KB/Sec)<br/>Τρέχουσα ταχώτητα αγάγνωσης: 52× (7800 KB/Sec)<br/>Τρέχουσα ταχώτητα αγάγνωση 41× (6150 KB/Sec)</li> <li>Ανάγνωση ISRC: Ynoστηρίζεται<br/>Ανάγνωση UPC: Ynoστηρίζεται<br/>Ανάγνωση ATIP: Άγγωστο</li> <li>Βάθτιστη ταχώτητα εγγραφής: SMART-8URN<br/>Βέθτιστη ταχώτητα εγγραφής: SMART-8URN</li> <li>Βάθτιστη ταχώτητα εγγραφής: SMART-8URN</li> <li>Βάθτιστη ταχώτητα εγγραφής: Δίσκος</li> </ul> |
| Σύστημα                                                                                                    | QK                                                                                                    |

# Οδηγός διαγραφής

#### Αυτή η επιλογή είναι διαθέσιμη μόνο στο Alcohol 120%.

Με τον Οδηγό διαγραφής μπορείτε να διαγράψετε τα δεδομένα ενός επανεγγράψιμου δίσκου (CD-RW/DVD-RW/DVD+RW/DVD-RAM).

Τοποθετήστε τον επανεγγράψιμο δίσκο στη συσκευή εγγραφής. Κάντε κλικ στο εικονίδιο «Οδηγός διαγραφής» ή στο αντίστοιχο στοιχείο του μενού Αρχείο. Επιλέξτε τη συσκευή εγγραφής και προσδιορίστε τη μέθοδο διαγραφής.

| 💑 Alcohol 120% - Οδηγός διαγραφής 📃 🗔 🔀                                                                                                   |        |                                                                             |                                                                            |                              |
|----------------------------------------------------------------------------------------------------|--------|-----------------------------------------------------------------------------|----------------------------------------------------------------------------|------------------------------|
| Καλώς ήρθατε στον Οδηγό διαγραφής επανεγγράψιμου δίσκου CD/DVD<br>ΠΡΟΣΟΧΗ!! Όλα τα δεδομένα σε αυτόν τον δίσκο θα χαθούν μετά τη διαγραφή |        |                                                                             |                                                                            |                              |
|                                                                                                    | Συσκευ | ή εγγραφής                                                                  |                                                                            |                              |
|                                                                                                    |        | (F:) LITE-ON LTR-52327                                                      | S (1:0)                                                                    | ~                            |
|                                                                                                    | ~      | 🔲 Χρήση πολλαπλών συ                                                        | σκευών εγγραφής                                                            |                              |
|                                                                                                    |        | Ταχύτητα διαγραφής:                                                         | Μέγιστη                                                                    | <b>v</b>                     |
| Alcon                                                                                                    | Μέθοδα | ος διαγραφής                                                                |                                                                            |                              |
| 101                                                                                                    |        | Γρήγορη (μόνο ΤΟC)                                                          |                                                                            | ~                            |
|                                                                                                    | Queen  | Ο δίσκος CD/DVD θα φο<br>ίδια τα δεδομένα δεν θα<br>προσοχή όταν ο δίσκος ι | ιίνεται άδειος, παρόλο<br>ι έχουν διαγραφεί. Χρε<br>περιέχει ευαίσθητα δεί | που τα<br>πάζεται<br>δομένα. |
|                                                                                                    |        | 🔲 Αγνόησε τα απαγορε                                                        | ομένα <u>Ι</u> ΟC (διαγραφή                                                | πάντα)                       |
|                                                                                                    |        | 🗹 Εξαγωγή δίσκου μετά                                                       | ά την διαγραφή                                                             |                              |
|                                                                                                    |        |                                                                             | <u>∆</u> ιαγραφή Ά                                                         | κυρο                         |

**Γρήγορη (μόνο TOC) (Προεπιλεγμένο):** Με αυτή τη μέθοδο, η διαγραφή θα διαρκέσει μόλις δύο λεπτά, αφού στην πραγματικότητα διαγράφεται μόνο ο πίνακας περιεχομένων (TOC) του δίσκου.

Πλήρης (ολόκληρος ο δίσκος): Με αυτή τη μέθοδο, η διαγραφή διαρκεί πολύ περισσότερο γιατί διαγράφονται όλα τα δεδομένα του δίσκου.

**Προσοχή:** Η γρήγορη διαγραφή προτείνεται, αν σκοπεύετε να χρησιμοποιήσετε τον επανεγγράψιμο δίσκο ξανά με το Alcohol 120%. Αν όμως θέλετε να χρησιμοποιήσετε άλλο λογισμικό Packet Writing, τότε πρέπει να επιλέξετε την πλήρη διαγραφή.

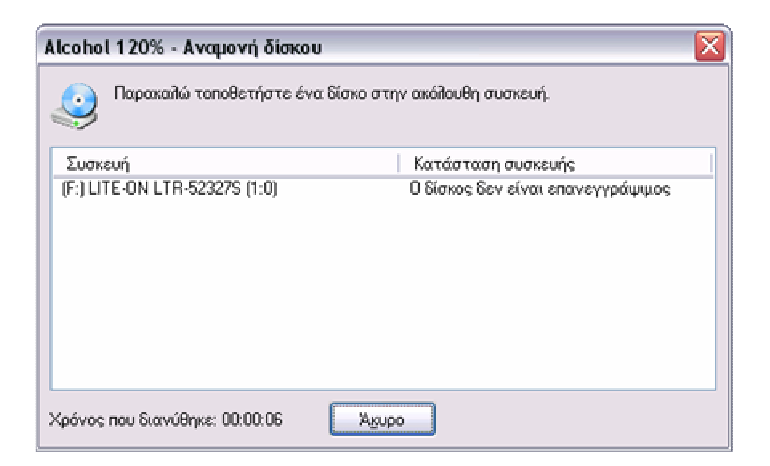

| 📤 Alcoho          | l 120% - Οδηγός διαγραφής                                                       | X                                             |
|-------------------|---------------------------------------------------------------------------------|-----------------------------------------------|
| Αυτή η<br>Διαγρ   | <b>εργασία θα διαρκέσει αρκετά λεπ</b><br>αφή δίσκου · Μέθοδος διαγραφής : Γρήγ | τά. Παρακαλώ περιμένετε<br>ορη                |
| Πηροφο<br>Ο       | ρίες διαγραφής<br>Χρόνος που απομένει: : 00 : 02 : 30<br>Ποσοστό: 21%           | Χρόνος που διανύθηκε: 00:00:32                |
| Συσκευέ           | s εγγραφής<br>Συσκευή<br>(F:) LITE-ON LTR-52327S (1:0)                          | Κατάσταση συσκευής<br>Διαγραφή 24Χ (3600 KB/S |
| 🔽 Κ <u>λ</u> είσι | μο αυτού του διαλόγου στο τέλος                                                 |                                               |
|                   | ]>                                                                              | ]ίσω <u>Ι</u> έλος <mark>Άκυρο</mark>         |

# Μενού

# Οι επισημασμένες επιλογές είναι διαθέσιμες μόνο στο Alcohol 120%

# <u>Αρχείο</u>

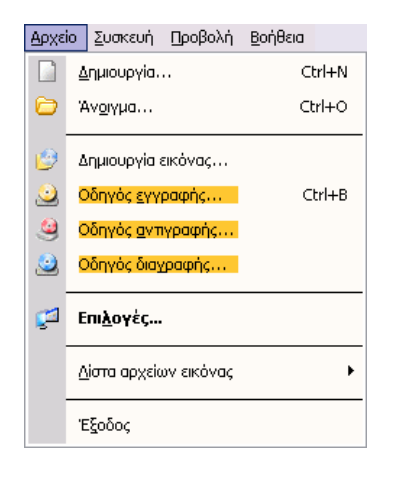

Δημιουργία: Όπως το εικονίδιο 🛱.

Δημιουργία εικόνας: Όπως το εικονίδιο 🛱.

**Οδηγός εγγραφής:** Όπως το εικονίδιο (μόνο στο Alcohol 120%).

Οδηγός αντιγραφής: Όπως το εικονίδιο <sup>(1</sup>)(μόνο στο Alcohol 120%).

**Οδηγός διαγραφής:** Όπως το εικονίδιο 峰(μόνο στο Alcohol 120%).

Επιλογές: Όπως το εικονίδιο 🕍

Λίστα αρχείων εικόνας: Περιέχει τα παρακάτω υπομενού

| ۸ 🗠      | Icohol 120%             |                 |            |                 |               |           | -                       |                |
|----------|-------------------------|-----------------|------------|-----------------|---------------|-----------|-------------------------|----------------|
| Αρχε     | ίο Συσκευή Προβολή      | <u>Β</u> οήθεια | _          |                 |               |           |                         |                |
|          | Δημιουργία              | Ctrl+N          | ια         |                 | Διαδρομή      |           | Μέγεθος                 | Τύπος          |
| 0        | Άν <u>ο</u> ιγμα        | Ctrl+0          | aria       |                 | E:\CD Images\ | Veria.mds | 256.74 MB               | Αρχείο ε       |
| 0        | Δημιουργία εικόνας      |                 | -          |                 |               |           |                         |                |
| <u>.</u> | Οδηγός <u>εγγραφή</u> ς | Ctrl+B          |            |                 |               |           |                         |                |
| 9        | Οδηγός αντιγραφής       |                 |            |                 |               |           |                         |                |
| ٩        | Οδηγός διαχραφής…       |                 |            |                 |               |           |                         |                |
| ø        | Επι <u>λ</u> ογές       |                 |            |                 |               |           |                         |                |
|          | Δίστα αρχείων εικόνος   | •               |            | Εξαχωγή         |               |           |                         |                |
|          | Έξοδος                  |                 |            | Εισογωγή        |               |           |                         | >              |
|          |                         | 200             |            | Μενού συντόμευς | πς 🕨          | Διαγρα    | φή ανύπαρκτων           | ,<br>αρχείων ο |
|          | <b>3οήθει</b> α         |                 | . <u>O</u> | Φυσικό CD/DVD-F | ЮМ            | Διογρα    | φή ό <u>λ</u> ων των ει | κόνων από      |

**Εξαγωγή:** Μπορείτε να ομαδοποιήσετε τις εικόνες και να αποθηκεύσετε τη λίστα των ονομάτων τους με κάποιο όνομα (\*.fls).

Εισαγωγή: Άνοιγμα μιας λίστας εικόνων (\*.fls).

# Μενού συντόμευσης:

**Διαγραφή ανύπαρκτων αρχείων από τη λίστα:** Μπορείτε να απομακρύνετε από τη λίστα τα αρχεία εικόνας που δεν υπάρχουν πλέον.

**Διαγραφή όλων των εικόνων από τη λίστα ιστορικού:** Μπορείτε να απομακρύνετε από τη λίστα ιστορικού του μενού συντόμευσης όλα τα αρχεία εικόνας.

Έξοδος: Τερματισμός του Alcohol.

# <u>Συσκευή</u>

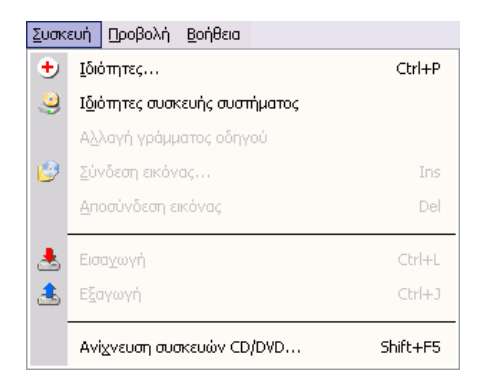

Ιδιότητες: Περιγράφονται στη Διαχείριση συσκευών CD/DVD.

**Ιδιότητες συσκευής συστήματος:** Μπορείτε να ρυθμίσετε την ένταση αναπαραγωγής ήχου CD καθώς και την περιοχή του DVD. (Αυτή η ρύθμιση είναι διαθέσιμη μόνο στα Windows NT / 2000 / XP / Server 2003).

**Αλλαγή γράμματος συσκευής:** Μπορείτε να αλλάξετε το γράμμα μιας εικονικής συσκευής CD/DVD. (Αυτή η ρύθμιση είναι διαθέσιμη μόνο στα Windows NT / 2000 / XP / Server 2003).

**Σύνδεση εικόνας:** Με αυτή την επιλογή συνδέετε μια εικόνα CD/DVD που βρίσκεται αποθηκευμένη στο σκληρό δίσκο με μια εικονική συσκευή CD/DVD. Αυτή η ενέργεια είναι αντίστοιχη με την εισαγωγή ενός νέου δίσκου σε μια πραγματική συσκευή ανάγνωσης CD/DVD.

**Αποσύνδεση εικόνας:** Με αυτή την επιλογή αποσυνδέετε την εικόνα CD/DVD από την εικονική συσκευή CD/DVD. Αυτή η ενέργεια είναι αντίστοιχη με την εξαγωγή του δίσκου CD ή DVD από μια πραγματική συσκευή ανάγνωσης CD/DVD.

Εισαγωγή: Με αυτή την επιλογή φορτώνεται ξανά η εικόνα, που είναι ήδη συνδεμένη με την εικονική συσκευή CD/DVD, μετά από μια εξαγωγή. Η αντίστοιχη ενέργεια σε μια πραγματική συσκευή ανάγνωσης CD/DVD είναι το κλείσιμο του συρταριού της, που περιέχει ήδη κάποιο δίσκο. Δεν πρέπει να συγχέεται με τη σύνδεση εικόνας, που αντιστοιχεί στην τοποθέτηση ενός νέου δίσκου στο συρτάρι μιας πραγματικής συσκευής και το κλείσιμό του στη συνέχεια. Όπως καταλαβαίνετε, όταν κάνετε σύνδεση εικόνας, γίνεται συγχρόνως και εισαγωγή.

**Εξαγωγή:** Με αυτή την επιλογή ξεφορτώνεται η εικόνα από την εικονική συσκευή CD/DVD, η οποία εικόνα παραμένει συνδεμένη με την εικονική συσκευή. Η αντίστοιχη ενέργεια σε μια πραγματική συσκευή ανάγνωσης CD/DVD είναι το άνοιγμα του συρταριού της (ο δίσκος παραμένει μέσα στο συρτάρι). Αντίθετα, με την αποσύνδεση εικόνας ο δίσκος απομακρύνεται.

**Ανίχνευση συσκευών CD/DVD:** Με αυτή την επιλογή γίνεται ξανά ανίχνευση όλων των εγκατεστημένων συσκευών CD/DVD, πραγματικών και εικονικών.

# <u>Προβολή</u>

| Προβ     | ολή <u>Β</u> οήθεια        |        |  |  |
|----------|----------------------------|--------|--|--|
| ٩        | Διαχείριση CD/DVD…         | Ctrl+M |  |  |
|          | <u>Α</u> ναζήτηση εικόνων  | Ctrl+F |  |  |
|          | Σύστημα                    |        |  |  |
|          | <u>Ε</u> ξερεύνηση αρχείων | Ctrl+E |  |  |
| <u>_</u> | Διαχείριση συσκευών        |        |  |  |
| 3        | Διαχείριση δίσκων          |        |  |  |
| ۲        | Πληροφορίες συστήματος     |        |  |  |
|          | Ελώσσα                     | •      |  |  |

Διαχείριση CD/DVD: Όπως το εικονίδιο

Αναζήτηση εικόνων: Όπως το εικονίδιο 🔑.

Σύστημα: Εμφανίζεται μια αναφορά συστήματος που δημιουργείται από το Alcohol.

Εξερεύνηση αρχείων: Εξερεύνηση αρχείων μέσα από τον Windows Explorer.

Διαχείριση συσκευών: Ανοίγει την Κονσόλα διαχείρισης συσκευών των Windows.

Διαχείριση δίσκων: Ανοίγει την Κονσόλα διαχείρισης δίσκων των Windows.

Πληροφορίες συστήματος: Ανοίγει το εργαλείο Πληροφορίες συστήματος των Windows.

Γλώσσα: Μπορείτε να επιλέξετε διαφορετική γλώσσα για το Alcohol.

# <u>Βοήθεια</u>

| <u>Β</u> οήθ | DIS                                                            |   |  |
|--------------|----------------------------------------------------------------|---|--|
|              | Εγχειρίδιο χρήσης F1                                           |   |  |
|              | Άμεση μποστήριξη<br>Έλεγχος/ <u>Λ</u> ήψη ενημερωμένης έκδοσης | • |  |
| 0            | Πληροφορίες για το Alcohol 120%                                |   |  |

# Εγχειρίδιο χρήσης: Όπως το εικονίδιο 🔝

Άμεση υποστήριξη: Μπορείτε να αποκτήσετε πρόσβαση στην άμεση βοήθεια και άλλες υπηρεσίες. Αν έχετε οποιοδήποτε πρόβλημα ή ερώτηση σχετικά με τη χρήση του Alcohol, παρακαλούμε επικοινωνήστε μαζί μας στέλνοντας e-mail στη διεύθυνση <u>support team@alcohol-soft.com</u>. Η Ομάδα Ανάπτυξης Λογισμικού θα σας απαντήσει το πολύ σε 48 ώρες.

Έλεγχος/Λήψη ενημερωμένης έκδοσης: Το Alcohol συνδέεται με τους διακομιστές μας και ελέγχει εάν είναι εγκατεστημένη η τελευταία έκδοση του προγράμματος. Εάν όχι, τότε θα μεταβείτε αυτόματα στην κατάλληλη ιστοσελίδα από όπου θα κάνετε την ενημέρωση του λογισμικού σας.

Πληροφορίες για το Alcohol: Όπως το εικονίδιο 🥝

# Επιλογές

# Αλλαγή γλώσσας του Alcohol:

To Alcohol υποστηρίζει πλέον ένα ευρύ φάσμα γλωσσών, προσφέροντας έτσι περισσότερη ευχρηστία στους χρήστες, των οποίων η μητρική γλώσσα δεν είναι η αγγλική.

- 1. Ανοίξτε το μενού «Προβολή».
- 2. Κάντε κλικ στο στοιχείο «Γλώσσα».
- 3. Επιλέξτε την επιθυμητή γλώσσα.

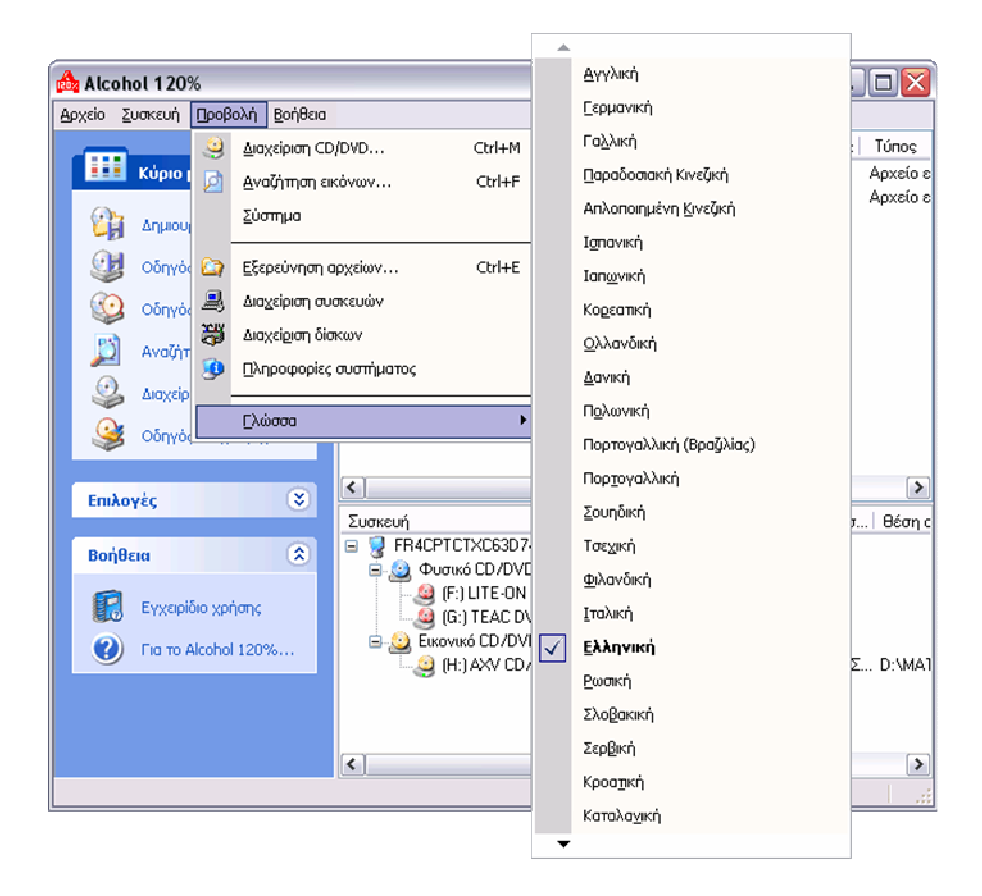

# <u>Γενικές επιλογές</u>

Εδώ σας δίνεται η ευκαιρία να προσαρμόσετε τις γενικές επιλογές του προγράμματος. Ανοίξτε το μενού «Αρχείο» -> «Επιλογές».

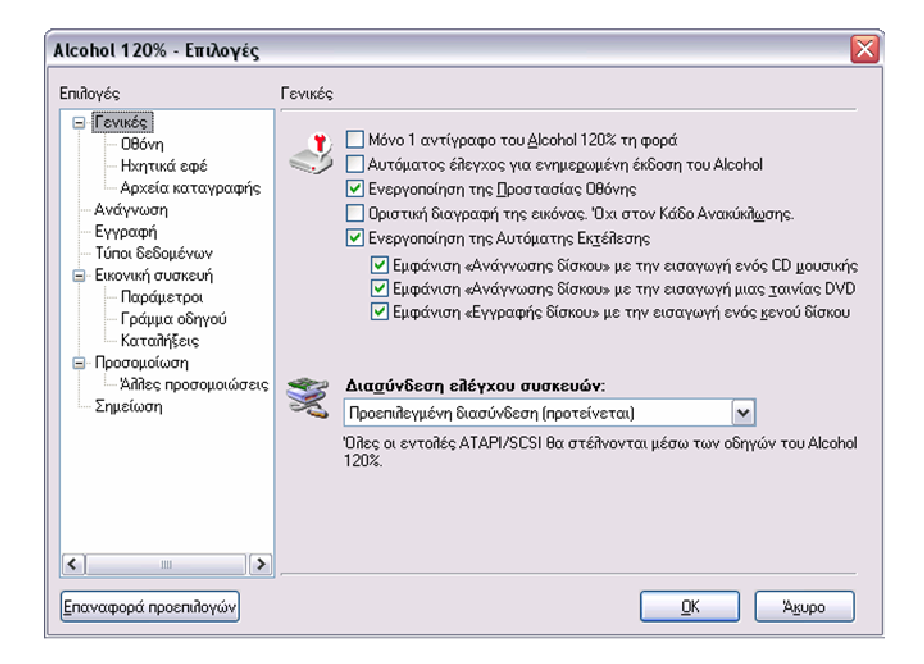

**Μόνο 1 αντίγραφο του Διαχειριστή του Alcohol τη φορά:** Αν το επιλέξετε, τότε θα είστε σε θέση να τρέχετε μόνο ένα αντίγραφο του Alcohol τη φορά, αλλιώς θα μπορείτε να τρέχετε πολλαπλά αντίγραφα του Alcohol συγχρόνως.

**Αυτόματος έλεγχος για ενημερωμένη έκδοση του Alcohol:** Με αυτήν την επιλογή θα επιτρέψετε στο Alcohol να ελέγξει εάν η έκδοση που χρησιμοποιείτε είναι η πιο ενημερωμένη.

**Ενεργοποίηση της Προστασίας Οθόνης:** Χρησιμοποιεί τις ρυθμίσεις του συστήματος για την προστασία οθόνης.

Οριστική διαγραφή της εικόνας. ΟΧΙ στον Κάδο Ανακύκλωσης: Αν το επιλέξετε, τότε η εικόνα που επιθυμείτε να διαγράψετε δεν θα μετακινηθεί στον Κάδο Ανακύκλωσης, αλλά θα διαγραφεί οριστικά και αμετάκλητα από το σκληρό δίσκο σας.

**Ενεργοποίηση της Αυτόματης Εκτέλεσης:** Αν τοποθετήσετε ένα CD που έχει δυνατότητα αυτόματης εκτέλεσης και αυτή η επιλογή είναι ενεργοποιημένη, τότε αυτό θα τρέξει αυτόματα.

**Εμφάνιση «Ανάγνωσης δίσκου» με την εισαγωγή ενός CD μουσικής:** Δίνει στο χρήστη τη δυνατότητα να διαβάσει με το Alcohol ένα CD μουσικής, μόλις αυτό εισαχθεί στη συσκευή.

**Εμφάνιση «Ανάγνωσης δίσκου» με την εισαγωγή μιας ταινίας DVD:** Δίνει στο χρήστη τη δυνατότητα να διαβάσει με το Alcohol μια ταινία DVD, μόλις αυτή εισαχθεί στη συσκευή.

**Εμφάνιση «Εγγραφής δίσκου» με την εισαγωγή ενός κενού δίσκου:** Δίνει στο χρήστη τη δυνατότητα να εγγράψει με το Alcohol ένα κενό δίσκο, μόλις αυτός εισαχθεί στη συσκευή.

**Διασύνδεση ελέγχου συσκευών:** Επιλέξτε την «Προεπιλεγμένη διασύνδεση», εάν δεν είστε 100% βέβαιοι για οποιαδήποτε άλλη επιλογή.

### <u>Οθόνη</u>

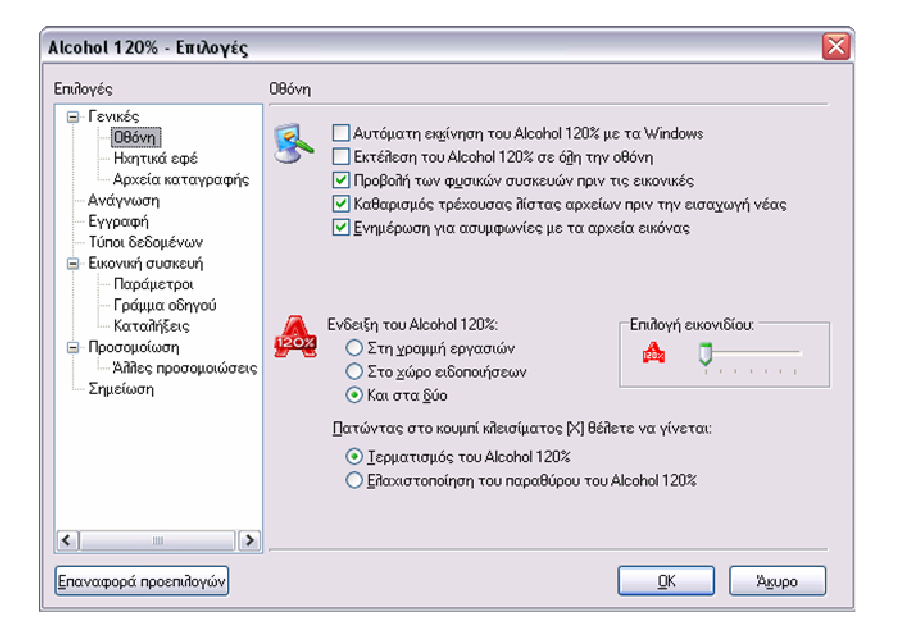

**Αυτόματη εκκίνηση του Alcohol με τα Windows:** Με αυτή την επιλογή το Alcohol θα ξεκινά αυτόματα μαζί με τα Windows.

**Εκτέλεση του Alcohol σε όλη την οθόνη:** Μπορείτε να επιλέξετε αν το Alcohol θα ξεκινά μεγιστοποιημένο ή ελαχιστοποιημένο.

**Προβολή των φυσικών συσκευών πριν τις εικονικές:** Καθορίζει τη σειρά με την οποία θα εμφανίζονται οι συσκευές στο κύριο παράθυρο.

Καθαρισμός τρέχουσας λίστας πριν την εισαγωγή νέας: Η τρέχουσα λίστα εικόνων θα διαγραφεί μόλις δημιουργήσετε μια άλλη.

**Ενημέρωση για ασυμφωνίες με τα αρχεία εικόνας:** Σας ενημερώνει όταν μια εικόνα έχει διαγραφεί, αλλά ακόμα εμφανίζεται στη λίστα αρχείων εικόνας του Alcohol. Με το πλήκτρο F5 εμφανίζεται ένα πλαίσιο διαλόγου που σας ρωτά εάν θέλετε να αφαιρέσετε αυτήν την εικόνα από τη λίστα.

Ένδειξη του Alcohol σε: Καθορίζει πού θα εμφανίζεται το εικονίδιο του Alcohol.

Επιλογή εικονιδίου: Διαλέξτε ποιο εικονίδιο θα χρησιμοποιεί το Alcohol στο χώρο ειδοποιήσεων.

Πατώντας στο κουμπί κλεισίματος [X] θέλετε να γίνεται: Επιλέξτε πώς θα συμπεριφέρεται το Alcohol με το πάτημα του κουμπιού κλεισίματος [X].

# Ρυθμίσεις τύπων δεδομένων

| Alcohol 120% - Επιλογές                                                                                                    | X                                                                                                    |
|----------------------------------------------------------------------------------------------------|----------------------------------------------------------------------------------------------------|
| Επιλογές                                                                                                    | Τύποι δεδομένων                                                                                                    |
| <ul> <li>Γενικές</li> <li>Οθόνη</li> <li>Ηχητικά εφέ</li> </ul>                                                                                                    | Αλλαγή / Προσθήκη / Κατάργηση προφίλ CD                                                                                                    |
| Αρχεία καταγραφής                                                                                                    | Τύ <u>π</u> ος δίσκου: 🛛 Audio CD 🛛 🗸 🗸                                                                                                    |
| - Ανάγνωση<br>- Εγγραφή                                                                                                    | Επιλογές ανάγνωσης Επιλογές εγγραφής                                                                                                    |
| <ul> <li>Τύποι δεδομένων</li> <li>Εικονική συσκευή</li> <li>Παράμετροι</li> <li>Γράμμα οδηγού</li> <li>Καταλήξεις</li> <li>Προσομοίωση</li> <li>Άλλες προσομοιώσεις</li> <li>Σημείωση</li> </ul> | Ταχύτητα ανάγνωσης: Μέγιστη<br>□Παράκαμψη σφαλμάτων ανάγνωσης<br>□Ταχεία παράκαμψη σφαλμάτων (δεν υποστηρίζεται από όλες τις συσκευές)<br>□Έξυπνη Σάρωση Τομέων<br>Συντελεστής άλματος της Ε.Σ.Τ; 100<br>□Ανάγνωση δεδομένων υποδιαύλου<br>□Ανάλιση θέσης δεδομένων (DPM)<br>Δικρίβεια: Κανονική ✓ |
|                                                                                                    | Προσθήκη Μετονομασία Διαγραφή<br>ΣΗΜΕΙΩΣΗ: Πρέπει να πατήσετε (ΟΚ) για να ισχύσουν οι αλλαγές.                                                                                                    |

**Τύπος δίσκου:** Τα προφίλ όλων των γνωστών «τύπων δεδομένων» έχουν προρυθμιστεί από το Alcohol. Μην τα αλλάζετε, εκτός αν είστε απόλυτα σίγουροι για τις ενέργειές σας.

Επιλογές ανάγνωσης και εγγραφής: Όλες οι επιλογές της ανάγνωσης και εγγραφής που χρησιμοποιούνται από τα προφίλ του Alcohol. Παρακαλώ, μην τροποποιήσετε τα προεπιλεγμένα προφίλ, γιατί αν στο μέλλον θελήσετε να δημιουργήσετε ένα αντίγραφο 1:1 χρησιμοποιώντας ένα τροποποιημένο προφίλ, είναι πιθανό να πάρετε ένα αλλοιωμένο αντίγραφο. Δοκιμάστε αλλαγές μόνο στα δικά σας προφίλ και εφόσον είστε βέβαιοι ότι ξέρετε τι κάνετε.

Προσθήκη: Εδώ μπορείτε να δημιουργήσετε ένα προφίλ, δίνοντας ένα νέο όνομα προφίλ.

**Μετονομασία:** Μπορείτε επίσης να αλλάξετε τα ονόματα των «τύπων δεδομένων» (συνήθως προστασιών).

Διαγραφή: Ή να τα διαγράψετε...

#### <u>Ηχητικά εφέ</u>

| Alcohol 120% - Επιλογές                                                                                                    |             |                                              |
|----------------------------------------------------------------------------------------------------|-------------|----------------------------------------------|
| Επιδογές  Γενικές Οθόνη Κατανί εφέ Αρχεία καταγραφής Αγχεία καταγραφής Κυστη Εγγραφή Τύποι δεδομένων Ειχονική συσκευή Γράψμα οδηγού Καταιλήξεις Προσομοίωση Δηλιλες προσομοιώσεις Σημείωση | Ηκητικά εφέ | Ξ <u>ρ</u> ευνα<br>Ξρευνα<br>Ε <u>ρ</u> ευνα |
| Επαναφορά προεπιζογών                                                                                                    | <u></u>     | Ά <u>κ</u> υρο                               |

Εκτέλεση ήχων: Επιλέξτε αν τα παρακάτω συμβάντα θα συνοδεύονται από ήχους.

Η εξαγωγή/εγγραφή της εικόνας υπήρξε επιτυχής, Η εξαγωγή/εγγραφή της εικόνας απέτυχε, Παρακαλώ τοποθετήστε το δίσκο: Διαλέξτε τον ήχο κάθε συμβάντος.

# <u>Αρχεία καταγραφής</u>

| Alcohol 120% - Επιλογές                                                                                                    | X                                                                                                    |
|----------------------------------------------------------------------------------------------------|----------------------------------------------------------------------------------------------------|
| Επιλογές  Γενικές Οθόνη Ησητικά εφέ Αρχεία καταγραφής Ανάγνωση Εγγραφή Τύποι δεδομένων Εικονική συσκευή Παράμετροι Γράμμα οδηγού Καταλβεις Προσομοιώσεις Σημείωση | Αρχεία καταγραφής<br>Αποθήκευση των πῆηροφοριών ፩ημιουργίας εικόνας στο ημεροϊόγιο<br>✓ Αποθήκευση των πῆηροφοριών ፩γγραφής στο ημεροϊόγιο<br>Αρχείο καταγραφής:<br>D:\Program Files\Alcohol Soft\Alcohol 120\alcohol log Έρευνα |
| Επαναφορά προεπιλογών                                                                                                    |                                                                                                    |

**Αποθήκευση των πληροφοριών δημιουργίας εικόνας στο ημερολόγιο:** Κάθε φορά που δημιουργείτε μια εικόνα θα αποθηκεύεται αυτόματα και το αντίστοιχο αρχείο καταγραφής.

**Αποθήκευση των πληροφοριών εγγραφής στο ημερολόγιο:** Κάθε φορά που κάνετε μια εγγραφή θα αποθηκεύεται αυτόματα και το αντίστοιχο αρχείο καταγραφής.

Αρχείο καταγραφής: Επιλέξτε τη διαδρομή του αρχείου καταγραφής.

# Εγγραφή (Διαθέσιμη μόνο στο Alcohol 120%)

| Alcohol 120% - Επιλογές                                                                                                    | ×                                                                                                    |
|----------------------------------------------------------------------------------------------------|----------------------------------------------------------------------------------------------------|
| Επιλογές<br>- Γενικές<br>- Οθόνη<br>- Ηκητικά εφέ<br>- Αγχεία καταγραφής<br>- Ανάγνωση<br>- Εγγραφή<br>- Τύποι δεδυμένων<br>- Εικονική συσκευή<br>- Παράμετροι<br>- Γράμμα οδηγού<br>- Καταλήξεις<br>- Προσομοίωση<br>- Άλλες προσομοιώσεις<br>- Σημείωση | Εγγραφή <ul> <li>Εξαγωγή του δίσκου μετά την εγγραφή</li> <li>Εξαγωγή του δίσκου μετά τη διαγραφή</li> <li>Ο veigum (μερικές συσκευές δεν το υποστηρίζουν)</li> <li>Α<u>π</u>ενεργοποίηση «Βέλτιστης ταχύτητας εγγραφής» αν είναι δυνατό</li> <li> <li> <li> <li></li></li></li></li></ul> |
| Επαναφορά προεπιλογών                                                                                                    |                                                                                                    |

**Εξαγωγή του δίσκου μετά την εγγραφή:** Εξάγει το δίσκο από τη συσκευή μόλις τελειώσει η διαδικασία εγγραφής.

**Εξαγωγή του δίσκου μετά τη διαγραφή:** Εξάγει το δίσκο από τη συσκευή μόλις τελειώσει η διαδικασία διαγραφής.

**Overburn (μερικές συσκευές ΔΕΝ το υποστηρίζουν):** Αυτό σημαίνει ότι μπορείτε να εγγράψετε περισσότερα δεδομένα από αυτά που φαίνεται να δέχεται το CD, εφόσον βέβαια η συσκευή εγγραφής σας υποστηρίζει αυτή τη δυνατότητα. Δεν υποστηρίζουν όλες οι συσκευές αυτή τη λειτουργία. Επειδή υπάρχει πιθανότητα καταστροφής της συσκευής σας, μη χρησιμοποιείτε αυτή τη δυνατότητα αν δεν είστε σίγουροι ότι την υποστηρίζει. Είναι προτιμότερο να χρησιμοποιήσετε ένα δίσκο μεγαλύτερης χωρητικότητας (π.χ. 700MB/80min).

Απενεργοποίηση «Βέλτιστης ταχύτητας εγγραφής» αν είναι δυνατό: Σταματά την αυτόματη ρύθμιση ταχύτητας εγγραφής της συσκευής. Πολλές συσκευές εγγραφής ρυθμίζουν αυτόματα την ταχύτητα εγγραφής ανάλογα με το μέσο που χρησιμοποιούν. Μπορείτε, εάν το επιθυμείτε και το επιτρέπει η συσκευή, να απενεργοποιήσετε αυτή τη δυνατότητα.

**Γέμισμα της προσωρινής μνήμης πριν την έναρξη της εγγραφής:** Το Alcohol 120% θα γεμίζει την προσωρινή μνήμη πριν ξεκινήσει την εγγραφή. Θα χρειαστεί να περιμένετε λίγα δευτερόλεπτα παραπάνω ώσπου να γεμίσει η προσωρινή μνήμη, με αντάλλαγμα τη μείωση της πιθανότητας εμφάνισης σφάλματος «Buffer Under Run», που θα είχε ως αποτέλεσμα την αλλοίωση ή την καταστροφή του αντιγράφου σας.

**Μέγεθος προσωρινής μνήμης (MB):** Εδώ μπορείτε να ορίσετε το μέγεθος της προσωρινής μνήμης που θα χρησιμοποιήσει το Alcohol. Μπορείτε να επιλέξετε μεταξύ 4Mb και 128Mb, ενώ το συνιστώμενο μέγεθος είναι το 40% της φυσικής μνήμης του υπολογιστή σας.

**Προτεραιότητα χρήσης CPU:** Εάν επιλέξετε «Υψηλή», τότε το μεγαλύτερο μέρος της επεξεργαστικής ισχύος θα διατεθεί στο Alcohol. Αν επιλέξετε «Κανονική», τότε θα μπορούν να τρέχουν παράλληλα και μερικές ακόμη διεργασίες, ενώ η «Χαμηλή», αν και σας επιτρέπει να κάνετε περισσότερα πράγματα κατά τη διάρκεια της εγγραφής, το πιθανότερο είναι να σας δημιουργήσει πολλά προβλήματα και σφάλματα εγγραφής. Είναι προτιμότερο να διατηρήσετε την «Υψηλή» προτεραιότητα.

# Εικονική συσκευή

| Αlcohol 120% - Επιλογές 🛛 🛛 🕅                                                                                                    |                                                                                                    |                                                                                                    |  |  |
|----------------------------------------------------------------------------------------------------|----------------------------------------------------------------------------------------------------|----------------------------------------------------------------------------------------------------|--|--|
| Επιλογές                                                                                                    | Εικονική συσκευή                                                                                                    |                                                                                                    |  |  |
| <ul> <li>Γενικές</li> <li>Οθόνη</li> <li>Ηκητικά εφέ</li> <li>Αγοεία καταγραφής</li> <li>Ανάγνωση</li> <li>Εγγραφή</li> <li>Τύποι δεδομένων</li> <li>Εκανική στυσκευή</li> <li>Παράμετροι</li> <li>Γράμμα οδηγού</li> <li>Καταθήξεις</li> <li>Προσομοίωσεις</li> </ul> | <ul> <li>Πήθος εικονικών συσκευών:</li> <li>Σύνδεση εικόνων με την επανε</li> <li>Σύνδεση εικόνως με τη Συσκευ</li> <li>Για κάποιους σκοπούς, μπορείτε να<br/>εικονικών συσκευών. Για λόγους σ<br/>αλλάξετε το όνομα του καταισκευα<br/>, κτλ.</li> </ul> | 2<br>κκίνηση του συστήματος<br>ή 0 με §uniló κίικ πάνω στο αρχείο<br>α αλίλάξετε την ταυτάτητα των<br>υμβατότητας, ΔΕΝ μπορείτε να<br>αστή σε άλλο, όπως ΥΑΜΑΗΑ, PLEXTOR |  |  |
| Σημείωση                                                                                                    | Ταυτότητα προϊόντος                                                                                                    | CD/DVD-ROM                                                                                                    |  |  |
|                                                                                                    | Έκδοση υλικολογισμικού                                                                                                    | 2.2a                                                                                                    |  |  |
|                                                                                                    |                                                                                                    | Επαναφορά στο αρχικό όνομα                                                                                                    |  |  |
| < >                                                                                                    |                                                                                                    |                                                                                                    |  |  |
| Επαναφορά προεπιλογών                                                                                                    |                                                                                                    | OK Agupo                                                                                                    |  |  |

Πλήθος εικονικών συσκευών: Εδώ μπορείτε να ορίσετε πόσες εικονικές συσκευές θα χρησιμοποιήσετε (1 έως 31). Για τους περισσότερους, μια εικονική συσκευή είναι αρκετή, αφού η σύνδεση και η αποσύνδεση εικόνων διαρκούν ελάχιστο χρόνο.

**Σύνδεση εικόνων με την επανεκκίνηση του συστήματος:** Κάθε εικονική συσκευή θα συνδεθεί με το ίδιο αρχείο εικόνας, με το οποίο την είχαμε συνδέσει πριν κλείσουμε τον υπολογιστή.

**Σύνδεση εικόνας με τη Συσκευή 0 με διπλό κλικ πάνω στο αρχείο:** Κάνοντας διπλό κλικ σε ένα αρχείο εικόνας, αυτό θα συνδεθεί με την πρώτη διαθέσιμη εικονική συσκευή. Είναι μια γρήγορη και χρήσιμη επιλογή.

Κατασκευαστής, Ταυτότητα προϊόντος, Έκδοση υλικολογισμικού: Αυτές είναι οι προδιαγραφές της «νέας συσκευής» σας. Κανονικά δεν υπάρχει καμία ανάγκη να τροποποιηθούν αυτές οι ρυθμίσεις. Περιστασιακά, μπορεί να απαιτηθεί να αλλαχτεί η «ταυτότητα προϊόντος» για λόγους συμβατότητας.

**Επαναφορά στο αρχικό όνομα:** Αυτή η επιλογή σας επιτρέπει να επαναφέρετε τις προεπιλεγμένες προδιαγραφές της εικονικής συσκευής μετά από κάποια μεταβολή.

#### Παράμετροι συσκευής

| indovés                                                                                                    | Παράμετροι                                                                                                    |                                                                                                    |      |
|----------------------------------------------------------------------------------------------------|----------------------------------------------------------------------------------------------------|----------------------------------------------------------------------------------------------------|------|
| <ul> <li>Γενικές</li> <li>Ησητικά εφέ</li> <li>Αρχεία καταγραφής</li> <li>Ανάγνωση</li> <li>Εγγραφή</li> <li>Τύποι δεδομένων</li> </ul>                                 | Αυτή η λειτουργία σας<br>συσκευής, όπως την πε<br>Εικονική <u>σ</u> υσκευή<br>Παράμετροι                             | επιτρέπει να αλλάξετε τις ρυθμίσεις της<br>ριοχή DVD, την ένταση του ήχου κτλ<br>(Η:) AXV CD /DVD-ROM (0) | ~    |
| <ul> <li>Εικονική συσκευή</li> <li>Παράμετροι</li> <li>Γράμμα οδηγού</li> <li>Καταλήξεις</li> <li>Προσομοίωση</li> <li>Άλλες προσομοιώσεις</li> <li>Σημείωση</li> </ul> | Περιοχή DVD:     2       Σιμσκευή DirectSound:     Primary Sound Driver       Γ'Ειχταση αναποραγωγής ήχου     Χαμηλή |                                                                                                    |      |
|                                                                                                    | 🕑 Εξοδος αναλογικού ήχου σε Ι                                                                                        | DirectSound (για όileς τις εικονικές συσκει                                                               | ićs] |
| <                                                                                                    | ΣΗΜΕΙΩΣΗ: Πρέπει να πατήσετα                                                                                         | ε [ΟΚ] για να ισχύσουν οι αλλαγές.                                                                        |      |

Εικονική συσκευή: Επιλέξτε την εικονική συσκευή, της οποίας θέλετε να τροποποιήσετε τις ρυθμίσεις (αν έχετε περισσότερες από μία).

**Περιοχή DVD:** Αυτή η επιλογή σας επιτρέπει να ορίσετε κωδικό περιοχής ενός DVD για να παίξει στην εικονική συσκευή σας. Με αυτόν τον τρόπο θα μπορέσετε να δείτε μια ταινία DVD, την οποία πιθανόν να μην ήσαστε σε θέση να παίξετε στη φυσική συσκευή DVD σας λόγω του ελέγχου περιοχής.

**Συσκευή DirectSound:** Μπορείτε να επιλέξετε τον ελεγκτή ήχου που θα χρησιμοποιηθεί με την εικονική συσκευή σας.

Ένταση αναπαραγωγής ήχου: Μπορείτε να ρυθμίσετε χειροκίνητα την ένταση αναπαραγωγής της εικονικής συσκευής σας.

Έξοδος αναλογικού ήχου σε DirectSound (για όλες τις εικονικές συσκευές): Χρησιμοποιεί τη συσκευή DirectSound για τα CD μουσικής.

# <u>Γράμμα οδηγού</u>

| Alcohol 120% - Επιλογές                                                                    |                                                                                                    |
|--------------------------------------------------------------------------------------------|----------------------------------------------------------------------------------------------------|
| Επιλογές                                                                                   | Γράμμα οδηγού                                                                                                    |
| <ul> <li>Γενικές</li> <li>Οθόνη</li> <li>Ηλητικά εφέ</li> <li>Αρχεία καταγραφής</li> </ul> | Με αυτή τη λειτουργία θα μπορέσετε να αλλάξετε τα γράμματα των<br>οδηγών των εικονικών συσκευών του Alcohol 120%. |
| - Ανάγνωση                                                                                 | Γράμμα οδη Συσκευή                                                                                                |
| Εγγραφή                                                                                    | H: AXV CD/DVD-ROM (0)                                                                                             |
| <ul> <li>Τύποι δεδομ</li> <li>Αlcohol 12</li> </ul>                                        | 0% - Επιλογές                                                                                                    |
| Παράμε<br>Γράμμα 📷 Επι<br>Καταλήδ                                                          | εξεργασία γράμματος οδηγού του (Η:) ΑΧΥ CD/DVD-ROM (2:0)                                                          |
| <ul> <li>Προσομοίω</li> <li>Άλλες η</li> <li>Σημείωση</li> </ul>                           | H:         Δ           J:                                                                                         |
| Επαναφορά προεπιζογών                                                                      |                                                                                                    |

Επιλέξτε την εικονική συσκευή, της οποίας θέλετε να αλλάξετε το γράμμα οδηγού.

Πατήστε «Επεξεργασία» για να αλλάξετε το γράμμα του οδηγού.

Θα εμφανιστεί ένα παράθυρο, στο οποίο θα μπορείτε να επιλέξετε κάποιο από τα διαθέσιμα γράμματα συσκευών. Στο τέλος πατήστε «ΟΚ» για επιβεβαίωση.

# <u>Καταλήξεις</u>

| Alcohol 120% - Επιλογές                                                                                                    | ×                                                                                                    |
|----------------------------------------------------------------------------------------------------|----------------------------------------------------------------------------------------------------|
| Επιλογές                                                                                                    | Καταλήξεις                                                                                                    |
| <ul> <li>Γενικές</li> <li>Οθόνη</li> <li>Ηκητικά εφέ</li> <li>Αρχεία καταγραφής</li> </ul>                                                                                             | Επιλέξτε τους τύπους αρχείων, τους οποίους το Alcohol 120% θα<br>συνδέει/αποσυνδέει μέσα από τον File Explorer.                                                                                                    |
| - Ανάγνωση                                                                                                    | Καταιλήξεις Τύποι αρχείων                                                                                                    |
| <ul> <li>Εγγραφή</li> <li>Τύποι δεδομένων</li> <li>Εικονική συσκευή</li> <li>Παράμετροι</li> <li>Γράμμα οδηγού</li> <li>Καταλήξεις</li> <li>Προσομοίωση</li> <li>- Σημείωση</li> </ul> |                                                                                                    |
| <>                                                                                                    | <ul> <li>Αντικατάσταση εικονιδίων με τα αντίστοιχα του Alcohol</li> <li>Άλλες καταλήξεις:</li> <li>Δώστε τις καταλήξεις αρχείων που θέλετε να συσχετίσετε με το μενού συντόμευσης του Alcohol. Διαχωρίστε τις καταλήξεις με ένα διάστημα.</li> </ul> |
| Επαναφορά προεπιλογών                                                                                                    |                                                                                                    |

Οι καταλήξεις αρχείων χρησιμοποιούνται για να συσχετίσουν διάφορες μορφές αρχείων εικόνας (CCD, CUE, ISO, BWF, CDI, MDS και NRG) με τις εικονικές συσκευές του Alcohol.

|   | mdf<br>Doxeio MDF                                         | <b>Ζ.mds</b><br>Αρχείο ΜΙ | DS                      |
|---|-----------------------------------------------------------|---------------------------|-------------------------|
| 2 | 2 Σύνδεση εικόνας                                         | ۱.                        | (H:) AXV CD/DVD-ROM (0) |
|   | <u>H</u> ex Edit with Hex Workshop<br>Ά <u>ν</u> οιγμα με |                           | (I:) AXV CD/DVD-ROM (1) |

Για παράδειγμα, έστω ότι επιλέξατε το αρχείο «z.mdf». Κάνοντας δεξί κλικ πάνω του, έχετε τη δυνατότητα να το συνδέσετε με κάποια εικονική συσκευή. Αν αυτό ήταν ήδη συνδεμένο, θα είχατε επιπλέον τη δυνατότητα να το αποσυνδέσετε. Αυτή η δυνατότητα δεν θα είναι διαθέσιμη, αν δεν επιλέξετε κάποια κατάληξη.

# <u>Προσομοίωση</u>

| Alcohol 120% - Επιλογές                                                                                                    | N                                                                                                    |
|----------------------------------------------------------------------------------------------------|----------------------------------------------------------------------------------------------------|
| Επιλογές                                                                                                    | Προσομοίωση                                                                                                    |
| <ul> <li>Γενικές</li> <li>Οθόνη</li> <li>Ησητικά εφέ</li> <li>Αρχεία καταγραφής</li> <li>Ανάγνωση</li> <li>Εγγραφή</li> <li>Τύποι δεδομένων</li> <li>Εικονική συσκευή</li> <li>Πράμμα οδηγού</li> <li>Καταλήξεις</li> <li>Προσομοίωση</li> <li>Άλλες προσομοιώσεις</li> <li>Σημείωση</li> </ul> | <ul> <li>Απόκρυψη φύσης του μέσου<br/>Με αυτή την επιλογή το μέσο (δίσκος CD-R ή CD-RW) θα αναγνωρίζεται<br/>από τα διάφορα προγράμματα ως κανονικός δίσκος CD-ROM.</li> <li>Να μη γίνεται απόκρυψη φύσης του μέσου στη Διαχείριση CD/DVD</li> <li>Προσομοίωση <u>B</u>MPS (Recordable Media Physical Signature)<br/>Με αυτή την επιλογή διαβάζεται αυτόματα η φυσική υπογραφή που «ίσως<br/>αποθηκεύτηκε στο μέσο κατά τη διάρκεια της εγγραφής».</li> <li>Αυτό θα επιτρέψει την προσομοίωση σχεδόν όλων των προστασιών που<br/>βασίζονται στη φυσική πληροφορία η οποία είναι αδύνατο να εγγραφεί με<br/>άλλο τρόπο στα συνηθισμένα μέσα.</li> <li>Εάν αυτή η επίλογή απενεργοποιηθεί, τότε αντί του πραγματικού ονόματος<br/>του CD θα εμφανίζεται το «ΝΕΕDS ΕΜULΑΤΙΟΝ».</li> <li>Αυτό σημαίνει ότι ο συγκεκριμένος δίσκος δεν θα λειτουργήσει αν η<br/>επιλογή «RMPS» είναι απενεργοποιημένη.</li> </ul> |
| <                                                                                                    |                                                                                                    |
| Επαναφορά προεπιλογών                                                                                                    |                                                                                                    |

**Απόκρυψη φύσης του μέσου:** Αυτή η επιλογή είναι είναι σημαντική για παιχνίδια που προστατεύονται με SecuRom New ή άλλες προστασίες που ελέγχουν αν το CD που χρησιμοποιείτε είναι πρεσαριστό ή εγγράψιμο (CD-R/RW).

Απαιτείται μόνο όταν τρέχετε το αντίγραφο από τη συσκευή εγγραφής σας. Οι συσκευές ανάγνωσης δεν μπορούν να ανιχνεύσουν εάν το CD είναι πρεσαριστό ή εγγράψιμο. (Όταν γίνεται απόκρυψη, το κουμπί «Προχωρημένες» στο Διαχειριστή συσκευών δεν είναι διαθέσιμο, εκτός αν ενεργοποιήσετε την παρακάτω επιλογή).

**Να μη γίνεται απόκρυψη φύσης του μέσου στο Διαχειριστή συσκευών:** Απενεργοποιεί την απόκρυψη φύσης του μέσου στο Διαχειριστή συσκευών. Αφήστε το επιλεγμένο.

**Προσομοίωση RMPS (Recordable Media Physical Signature):** Αυτό θα επιτρέψει την προσομοίωση σχεδόν όλων των προστασιών που βασίζονται στη φυσική υπογραφή, η οποία προς το παρόν είναι αδύνατο να εγγραφεί με άλλο τρόπο στα συνηθισμένα μέσα.

### Άλλες προσομοιώσεις

| Alcohol 120% - Επιλογές                                                                                                    | X                                                                                                    |
|----------------------------------------------------------------------------------------------------|----------------------------------------------------------------------------------------------------|
| Επιλογές                                                                                                    | Άλλες προσομοιώσεις                                                                                                    |
| <ul> <li>Γενικές</li> <li>Οθόνη</li> <li>Ηχητικά εφέ</li> <li>Αρχεία καταγραφής</li> <li>Ανάγνωση</li> <li>Εγγραφή</li> <li>Τύπαι δεδομένων</li> <li>Εικονική συσκευή</li> <li>Παράμετροι</li> <li>Γράμμα οδηγού</li> <li>Καταήξεις</li> <li>Προσομοίωσεις</li> <li>Σημείωση</li> </ul> | <ul> <li>Προσομοίωση αξώναμων τομέων<br/>Αν το αντίγραφό σας δεν είναι 1:1, αυτή η επιλογή θα σας επιτρέψει να<br/>τρέξετε CD-ROM που είναι προστατευμένα με SaleDisc και SaleDisc 2.</li> <li>Προσομοίωση δεδομένων μποδιαύλου<br/>Αν το αντίγραφό σας δεν είναι 1:1, αυτή η επιλογή θα σας επιτρέψει να<br/>τρέξετε CD-ROM που είναι προστατευμένα με Secu-ROM.</li> <li>Προσομοίωση Laserlock<br/>Αν το αντίγραφό σας δεν είναι 1:1, αυτή η επιλογή θα σας επιτρέψει να<br/>τρέξετε CD-ROM που είναι προστατευμένα με Secu-ROM.</li> </ul> |
| Επαναφορά προεπιλογών                                                                                                    | СК Деморо                                                                                                    |

#### Προσομοίωση αδύναμων τομέων / δεδομένων υποδιαύλου / Laserlock

Οι επιπλέον προσομοιώσεις χρησιμοποιούνται όταν δεν έχετε 1:1 αντίγραφο του πρωτότυπου δίσκου (συνήθως επειδή η συσκευή εγγραφής σας αδυνατεί να δημιουργήσει). Αφού διαπιστώσετε το είδος της προστασίας που χρησιμοποιείται, μπορείτε, τσεκάροντας την αντίστοιχη επιλογή, να τρέξετε με προσομοίωση την εικόνα του πρωτότυπου δίσκου μέσα από την εικονική συσκευή του Alcohol.

#### Οδηγίες για το RMPS

Από το κύριο παράθυρο, εκκινήστε τη «Δημιουργία εικόνας».

| 🎰 Alcohol 120% - Δη                        | μιουργία εικόνας                                                                                                    |                                                                                         |                                 |       |
|--------------------------------------------|----------------------------------------------------------------------------------------------------|-----------------------------------------------------------------------------------------|---------------------------------|-------|
| Καλώς ήρθατε στον                          | Οδηγό δημιουργίας εικόνα                                                                                                    | 5                                                                                       |                                 |       |
| Παρακαλώ επιλέξτε τ<br>λεπτομέρειες για το | τη συσκευή/δίσκο που θέλετε ν<br>δίσκο.                                                                                                    | α αντιγράψετε. Θα π                                                                     | ροβληθούν                       | 120%  |
|                                            | <u></u> Συσκευή CD/DVI                                                                                                    | : (F:) LITE-ON LT                                                                       | R-52327S (1:0)                  | ~     |
|                                            | Ιαχύτητα ανάγνως                                                                                                    | ηs:                                                                                     | Μέγιστη                         | ~     |
| 120%                                       | Τύπος μέσου: CD-ROM<br>Εγγράψμο: Όχι Ε<br>Περίοδο: 1<br>Τracks: 1<br>Ελεύθερος χώρος: 0000000<br>Δεσμευμένος: 0035433                                                       | ακέτα τόμου: CD_M<br>) Ο MB (000:00:00<br>3 692.1 MB (078:4                             | ania<br>)<br>4:39)              |       |
|                                            | Пері   Track.   Ме́вобо<br>01 01 Mode 1                                                                                                    | ς Διεύθυνση<br>00000000                                                                 | Мήкос<br>00354189 (691.8 MB)    |       |
| 10 1                                       |                                                                                                    |                                                                                         |                                 |       |
|                                            | <ul> <li>Παράκαμψη σφαήμάτων α</li> <li>Ταχεία παράκαμψη σφαήμ</li> <li>Τεξυπνη Σάρωση Τομέων (</li> <li>Ανάγνωση δεδομένων υπα</li> <li>Διτάγυση θέσης δεδομένω</li> </ul> | νάγνωσης<br>άτων (δεν υποστηρίζ<br>Συντελεστής: 100)<br>διαύλου<br>ν (DPM) (Ακρίβεια: Υ | εται από όλες τις συσκ<br>ψηλή) | ευός) |
| Τύ <u>π</u> ος δεδομένων:                  | ecurom *NEW (V4.x)                                                                                                    | ]                                                                                       | Επόμενο>                        | Äĸupo |

Επιλέξτε τον τύπο δεδομένων «Securom \*NEW (V4.x)». Αυτόματα θα ενεργοποιηθεί η επιλογή «Ανάλυση θέσης δεδομένων (DPM)». Συνεχίστε πατώντας «Επόμενο».

| 🎰 Alcohol 120% - Δημιουργία εικόνας                                                                                              |                                        |                    |  |  |
|----------------------------------------------------------------------------------------------------|----------------------------------------|--------------------|--|--|
| Επι <b>λογή φακέλου προορισμού</b><br>Παρακαλώ επιλέξτε το φάκελο και το όνομα αρχείου της εικόνας.                              |                                        |                    |  |  |
| <u>θ</u> έση εικόνας:<br>E:\CD Images\                                                                                           | Δεσμευμένος χώρος:<br>Ειεύθερος χώρος: | 6.43 GB<br>3.82 GB |  |  |
| Tonukóc Slotvoc (E:)     MSSETUP.T     Applications     Backup     CD Images     Downloads     Emulator     Fame Story     Games |                                        | 10.25 GB           |  |  |
| Νεος φάκειίος<br>Όνομα εικόνας:                                                                                                  | <u>Ι</u> ύπος εικόνας:                 | άριση δίσκου       |  |  |
| CD_MANIA                                                                                                    | Αρχείο εικόνας Media Descriptor        | r (*.mds) 🛛 🖍      |  |  |
| Πήήρες όνομα αρχείου εικόνας:<br>Ε:\CD Images\CD_MANIA.mds                                                                       |                                        |                    |  |  |
|                                                                                                    | < <u>Π</u> ίσω <u>Εκκίνηση</u>         | Άκυρο              |  |  |

Ο τύπος του αρχείου εικόνας, που θα δημιουργήσετε, πρέπει να είναι MDS. Αλλάξτε το όνομα αρχείου εάν δεν είναι ακριβές, κατόπιν πατήστε «Εκκίνηση».

| Αlcohol 120% - Ανάλυση θέσης δεδομένων (DPM) |                                                                                                    |  |  |  |
|----------------------------------------------|----------------------------------------------------------------------------------------------------|--|--|--|
|                                              | Παρακαλώ επιλέξτε την ταχύτητα μέτρησης για τη λειτουργία DPM.<br>Συσκευή: (F:) LITE-ON LTR-52327S (1:0) |  |  |  |
|                                              | Ιαχύτητα μέτρησης: (1X (150 KB/Sec)                                                                      |  |  |  |
|                                              | ŪK                                                                                                    |  |  |  |

Επιλέξτε την ταχύτητα μέτρησης για τη λειτουργία DPM. Όσο χαμηλότερη είναι, τόσο ακριβέστερα αποτελέσματα θα πάρετε. Σας προτείνουμε ταχύτητα 1x, η οποία αν και ακούγεται αργή, στην πράξη κάνει τη λειτουργία DPM να διαρκεί περίπου 3-4 λεπτά.

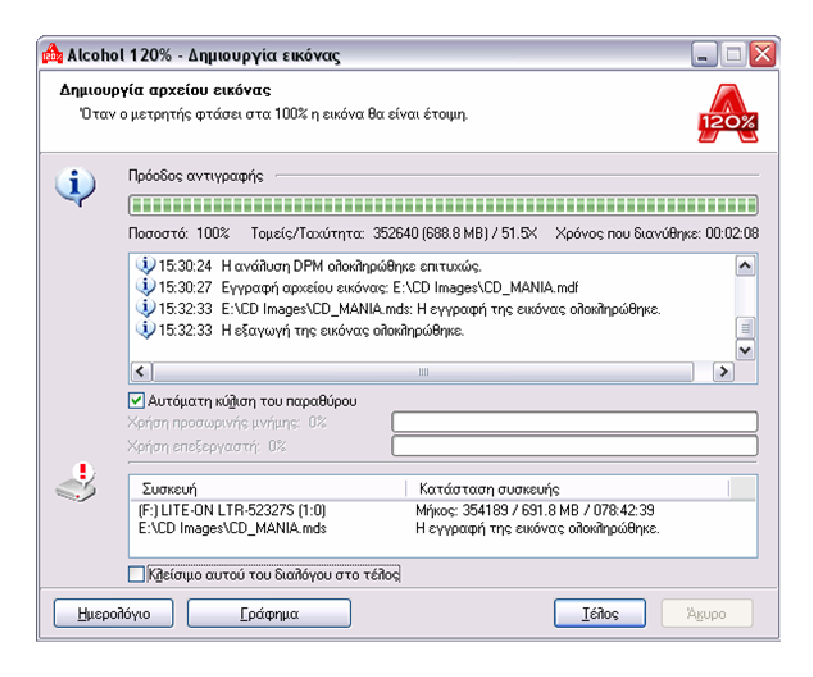

Θα παρατηρήσετε δύο σφάλματα ανάγνωσης στο τέλος της διαδικασίας. Αυτό είναι απολύτως φυσιολογικό, αποτελεί σημάδι των νεότερων μορφών της προστασίας SecuROM. Με τα κουμπιά «Ημερολόγιο» και «Επιδόσεις» μπορείτε να δείτε περισσότερες λεπτομέρειες για τη διαδικασία ανάγνωσης. Πατήστε «Τέλος» για να ολοκληρώσετε.

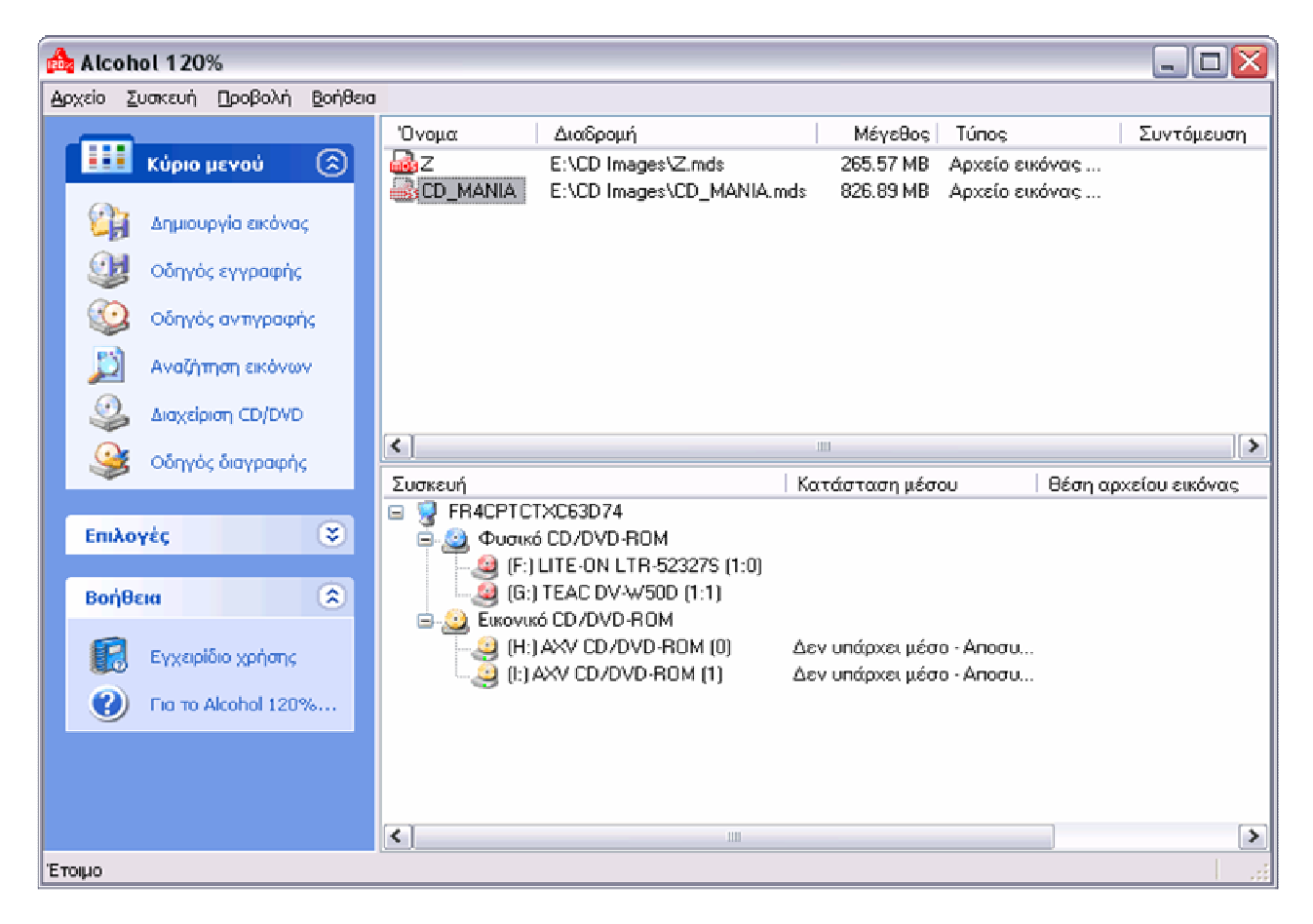

Στο κύριο παράθυρο θα εμφανιστεί η εικόνα που μόλις δημιουργήσατε. Αν θέλετε να τη γράψετε σε δίσκο, τότε πρέπει να εκκινήσετε τον «Οδηγό εγγραφής» (Αυτή η επιλογή είναι διαθέσιμη μόνο στο Alcohol 120%).

| 📤 Alcohol 120% - Oð                             | ηγός εγγραφής                                                                                                    | _ 🗆 🛛    |
|-------------------------------------------------|----------------------------------------------------------------------------------------------------|----------|
| <b>Καλώς ήρθατε στον</b><br>Αυτός ο οδηγός θα α | <b>Οδηγό εγγραφής εικόνας</b><br>σας βοηθήσει να εγγράψετε ένα αρχείο εικόνας σε δίσκο.                                                                    | 120%     |
|                                                 | Επιλέξτε την εικόνα που θέλετε να εγγράψετε.                                                                                                    |          |
| State Cal                                       | E:\CD Images\CD_MANIA.mds                                                                                                    |          |
|                                                 | Πηροφορίες αρχείου:                                                                                                    | Έρευνα   |
|                                                 | Túnoç: Αρχείο εικόνος Media Descriptor<br>Διαδρομή: E:\CD Images\<br>"Ονομα: CD_MANIA.mds<br>CD_MANIA.mdf<br>Μέγεθος: 826.89 MB<br>Περίοδο: 1<br>Tracks: 1 | <u> </u> |
|                                                 | Περίοδος 01:<br>Track 01: Mode 1, Μήκος: 354189(691.8 MB), Διεύθυνση: 000000                                                                               | V        |
|                                                 | □Διαγραφή του αρχείου μετά την εγγραφή.                                                                                                    |          |
|                                                 | Επόμενο>                                                                                                    |          |

Αν η εικόνα που θέλετε να γράψετε δεν εμφανίζεται ήδη, πατήστε «Έρευνα» για να την εντοπίσετε. Πατήστε «Επόμενο» για να συνεχίσετε.

| 📥 Alcol                                                                                                    | hol 120% - Οδηγός εγγραφή                                                                                | s                                      |                 |                    | _ 🗆 🔀                           |
|----------------------------------------------------------------------------------------------------|----------------------------------------------------------------------------------------------------|----------------------------------------|-----------------|--------------------|---------------------------------|
| <b>Προετ</b><br>Παρ                                                                                                    | οιμασία της συσκευής εγγρα<br>ιακαλώ επιλέξτε τη συσκευή εγγρο                                           | <b>φής CD/DVD</b><br>φής και προσαρμός | ττε τις επιλογέ | ές εγγραφής.       | 120%                            |
| ٩                                                                                                    | Συσκευή εγγραφής CD/DVD<br><b>Συσκευή εγγραφής</b><br>Ιαχύτητα εγγραφής:<br>—                            | (F:) LIT<br>Μέγιστ                     | E-ON LTR-523    | 275 (1:0)          | <b>ν</b><br>Π <u>η</u> ροφορίες |
|                                                                                                    | <b>Χρήση <u>π</u>ολλαπλών συσι</b><br>Επιλογές εγγραφής<br><u>Μέθοδος εγγραφής</u><br>Πλήθος αντιγράφων: | RAW DAD                                | <b>&gt;</b>     | Εγγραφή Προσομοίωα | זיז                             |
| <ul> <li>Χρήση χεχνολογίας προστασίας εγγραφής.</li> <li>Να μην κλείσει η τελευταία πε<u>ρ</u>ίοδος</li> <li>Παράκαμψη σφαλμάτων <u>E</u>FM.</li> <li>Διόρθωση δεδομένων υπο<u>ξ</u>ιαύλου.</li> <li>Εγγραφή του «RIMPS» στο δίσκο<br/>Αν το enιλέξετε, τότε για να λειτουργήσει το αντίγραφο πρέπει να έχετε εγκαταστήσει<br/>είτε το Alcohol είτε κάποιο αντίστοιχο πρόγραμμα προσομοίωσης RMPS.</li> </ul> |                                                                                                    |                                        |                 |                    |                                 |
| Τύ <u>σ</u> ος δ                                                                                                    | εδομένων: Securom *NEW (V4.                                                                              | x) 🔽                                   | < <u>Π</u> ίσω  | <u>Ε</u> κκίνηση   | Акиро                           |

Επιλέξτε ξανά «Securom \*NEW (V4.x)». Θα δείτε τώρα την επιλογή «Εγγραφή του RMPS στο δίσκο» ενεργοποιημένη. Αυτό είναι το νέο χαρακτηριστικό που θα σας επιτρέψει να εκτελέσετε αντίγραφα δίσκων προστατευμένων με SecuROM 4.8 μέσα από μια συσκευή ανάγνωσης, σε αντιδιαστολή με τη χρήση εικονικής συσκευής. (Παρακαλώ, θυμηθείτε ότι απαραίτητη προϋπόθεση για τη χρήση αυτής της λειτουργίας είναι η ενεργοποίηση της «Ανάλυσης θέσης δεδομένων (DPM)» κατά την ανάγνωση). Πατήστε «Εκκίνηση» για να ξεκινήσετε.

| 💑 Alcoho<br>Εγγραφ<br>Όταν | οι 120% - Οδηγός εγγραφής 🔹 🗔 🗔 🖄<br>ή αρχείου εικόνας.<br>ο δείκτης φτάσει στα 100%, ο δίσκος θα είναι έτοιμος.                                                                                                    |
|----------------------------|----------------------------------------------------------------------------------------------------|
| ٩                          | Πρόσδος εγγραφής<br>Ποσοστά: 100% Τομείς/Ταχύτητα: 354189 (691.8 MB) / 51.3% Χρόνος που διανύθηκε: 00:02:27                                                                                                    |
|                            | (i) 15:56:42 (F:) LITE-ON LTR-523275 (1:0): Η εγγραφή οἰοκίληρώθηκε.<br>Χρόνος που διανύθηκε: 00:02:22, Μέση ταχύτητα: 34.4X     (i) 15:56:46 Η εγγραφή οἰοκίληρώθηκε.<br>Χρό     Alcohol 120% - Οδηγός εγγραφής Χ     · · · · · · · · · · · · · · · · · |
| Ï                          | Συσκευή         Κατάσταση συσκευής           E:\CD Images\CD_MANIA.mds         Μήκος: 354189 / 691.8 MB / 078:42:39           (F:) LITE-ON LTR-52327S (1:0)         Η εγγραφή οἰλοκληρώθηκε.                                                             |
|                            | Tégos A <sup>Raho</sup>                                                                                                    |

Πατήστε «ΟΚ» και «Τέλος» για να ολοκληρώσετε.

Στο κύριο παράθυρο, πηγαίνετε στις «Επιλογές» και διαλέξτε «Προσομοίωση».

| Alcohol 120% - Επιλογές 🛛 🔀                                                                                                    |                                                                                                    |  |  |  |  |
|----------------------------------------------------------------------------------------------------|----------------------------------------------------------------------------------------------------|--|--|--|--|
| Επιλογές                                                                                                    | Προσομοίωση                                                                                                    |  |  |  |  |
| <ul> <li>Γενικός</li> <li>Οθόνη</li> <li>Ηλητικά εφέ</li> <li>Αγχεία καταγγραφής</li> <li>Ανάγνωση</li> <li>Εγγραφή</li> <li>Τύποι δεδομένων</li> <li>Εικονική συσκευή</li> <li>Παράμετροι</li> <li>Γρόμμα οδηγού</li> <li>Καταλήξεις</li> <li>Προσομοίωσεις</li> <li>Σημείωση</li> </ul> | <ul> <li>Απόκρυψη φύσης του μέσα.</li> <li>Μα αυτή την επίλογή το μέσο (δίσκος CD-R ή CD-RW) θα αναγνωρίζεται από τα διάφορα προγράμματα ως κανονικός δίσκος CD-ROM.</li> <li>Να μη γίνεται απόκρυψη φύσης του μέσου στη Διαχείριση CD/DVD</li> <li>Προσομοίωση <u>B</u>MPS (Recordable Media Physical Signature)</li> <li>Με αυτή την επίλογή διαβάζεται αυτόματα η φυσική υπογραφή που «ίσως αποθηκεύτηκε στο μέσο κατά τη διάρκεια της εγγραφής».</li> <li>Αυτό θα επιτρέψει την προσομοίωση σχεδόν όλων των προστασιών που βασίζονται στη φυσική πληροφορία η οποία είναι αδύνατο να εγγραφεί με άλλο τρόπο στα συνηθιαμένα μέσα.</li> <li>Εάν αυτή η επιλογή απενεργοποιηθεί, τότε αντί του πραγματικού ονόματος του CD θα εμφανίζεται το «ΝΕΕDS ΕΜULATION».</li> <li>Αυτό σημαίνει ότι ο συγκεκριμένος δίσκος δεν θα λειτουργήσει αν η επιλογή «RMPS» είναι απενεργοποιημένη.</li> </ul> |  |  |  |  |
|                                                                                                    |                                                                                                    |  |  |  |  |
|                                                                                                    |                                                                                                    |  |  |  |  |

Ενεργοποιήστε την «Προσομοίωση RMPS» και αφού πατήσετε «ΟΚ» μπορείτε να κλείσετε το Alcohol. Οι ενέργειες αυτές δε χρειάζεται να επαναληφθούν στο μέλλον.

Τώρα είστε έτοιμοι να χρησιμοποιήσετε τα αντίγραφά σας.

# Εναλλαγή πολλαπλών CD/DVD

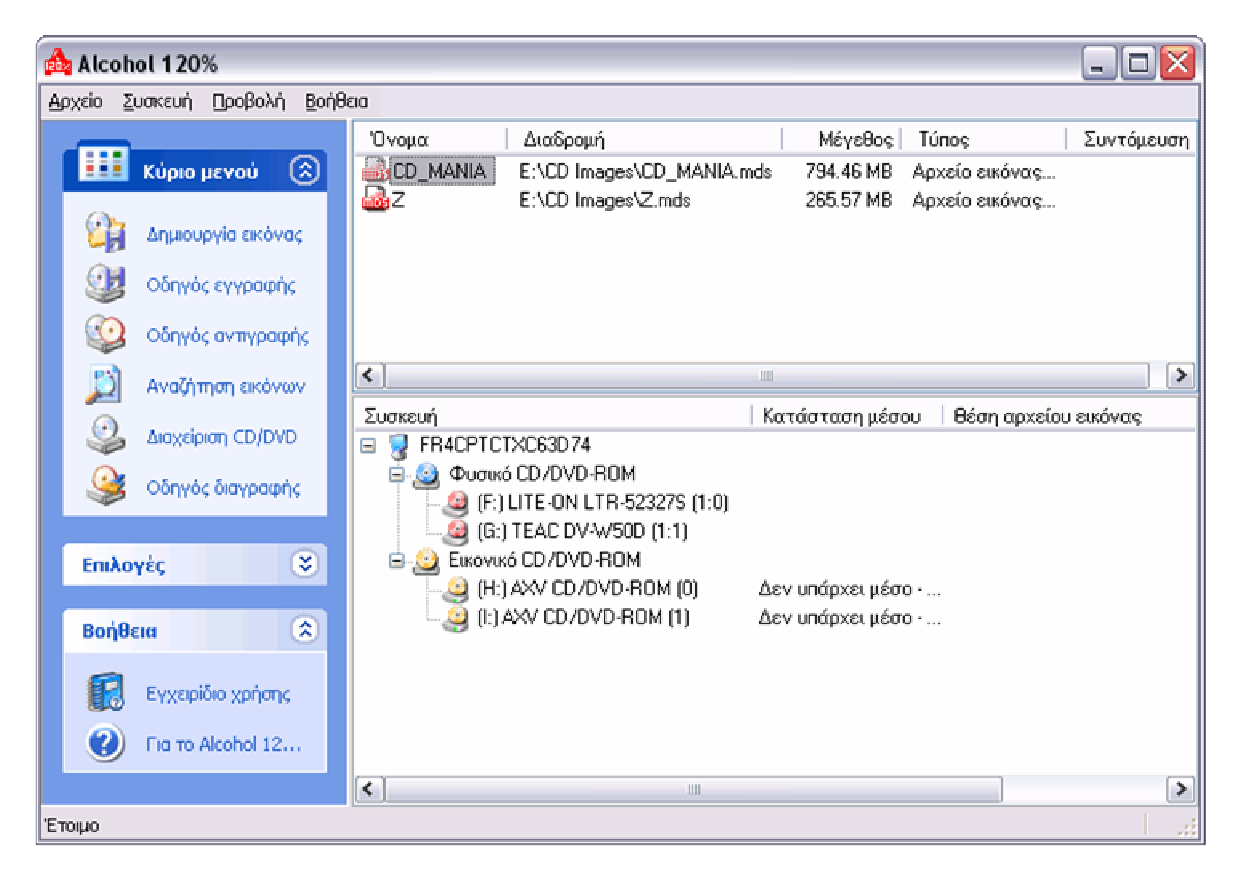

Επιλέξτε τις εικόνες CD/DVD τις οποίες επιθυμείτε να εναλλάξετε.

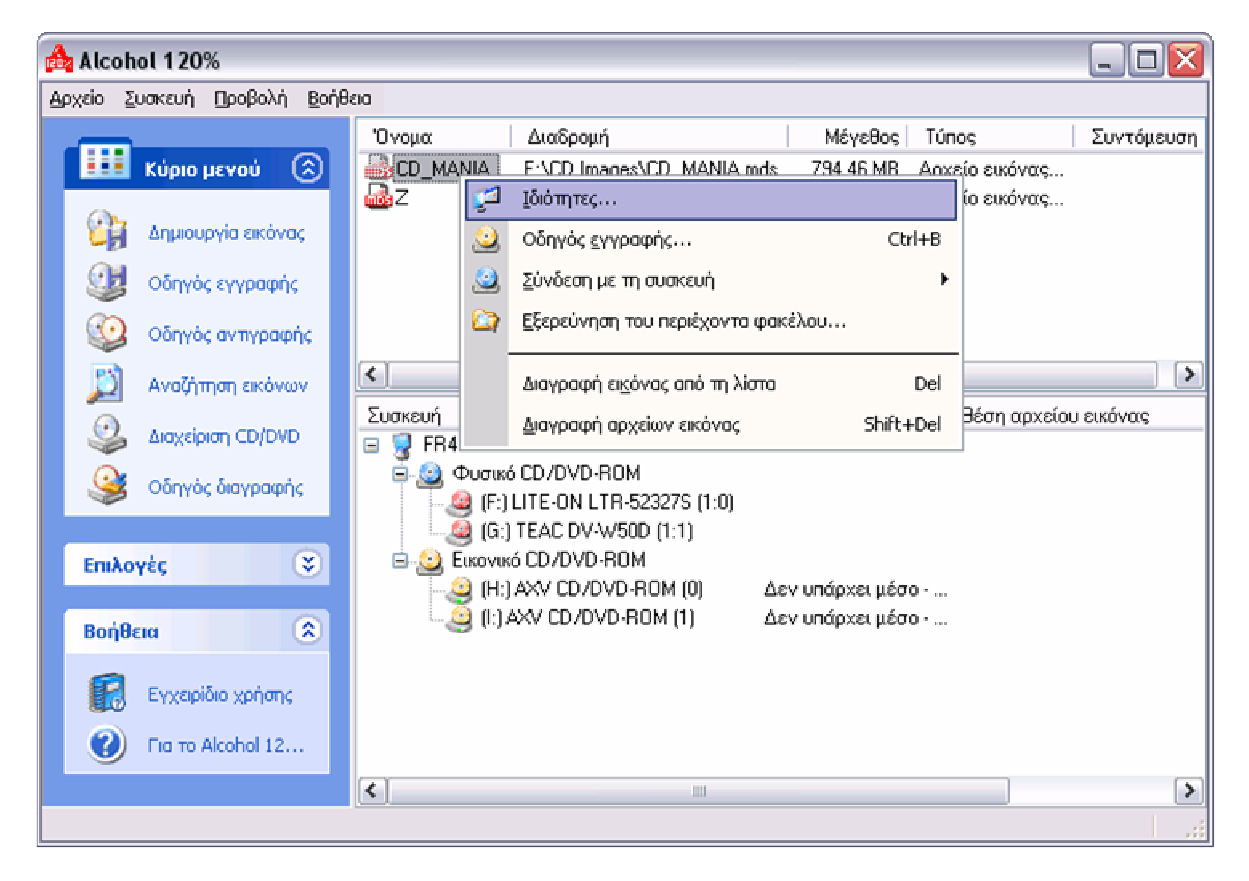

Κάντε δεξί κλικ στην επιθυμητή εικόνα και επιλέξτε «Ιδιότητες».

| Alcohol 120% - Πληροφορίες αρχείου εικόνας 🛛 🛛 🔀 |                                                                                                    |  |  |  |  |
|--------------------------------------------------|----------------------------------------------------------------------------------------------------|--|--|--|--|
| <b></b>                                          | Όνομα εικόνας: <b>ΕD_MANIA</b><br>Τύπος: Αρχείο εικόνας Media Descriptor<br>Διαδρομή: Ε: \CD Images\<br>Όνομα: CD_MANIA.mds<br>CD_MANIA.mdf<br>Μέγεθος: 794.46 MB<br>Περίοδο: 1<br>Tracks: 1 |  |  |  |  |
| Пері<br>01                                       | Track   Μέθοδος   Διεύθυ   Μήκος<br>01 Mode 1 000000 354189 (691.8 MB)                                                                                                    |  |  |  |  |
| Ενεργοποίηση συντόμευσης                         |                                                                                                    |  |  |  |  |
| <b>i</b>                                         | _ Δlt + _ Shilt + Συντόμευση F1                                                                                                    |  |  |  |  |
|                                                  | QK Agupo                                                                                                    |  |  |  |  |

Θα αναδυθεί αυτό το παράθυρο. Επιλέξτε την «Ενεργοποίηση συντόμευσης».

| Alcohol 120% - Πληροφορίες αρχείου εικόνας |                                                                                                    |   |  |
|--------------------------------------------|----------------------------------------------------------------------------------------------------|---|--|
|                                            | Όν <u>ο</u> μα εικόνας: CD_MANIA                                                                                                    |   |  |
|                                            | Túnog: Αρχείο εικόνας Media Descriptor<br>Διαδρομή: Ε:\CD Images\<br>'Ονομα: CD_MANIA.mds<br>CD_MANIA.mdf<br>Μέγεθος: 734.46 MB<br>Περίοδοι: 1<br>Tracks: 1 |   |  |
| Пері<br>01                                 | Track   Μέθοδος   Διεύθυ   Μήκος  <br>01 Mode 1 000000 354189 (691.8 MB)                                                                                    |   |  |
| - <b>∠</b> Eve                             | ργοποίηση συντόμευσης                                                                                                    | 5 |  |
| 1                                          | , Δlt + Shift + Συντόμευση F1 -                                                                                                    | - |  |
|                                            |                                                                                                    |   |  |

Επιλέξτε τα πλήκτρα συντόμευσης που προτιμάτε.

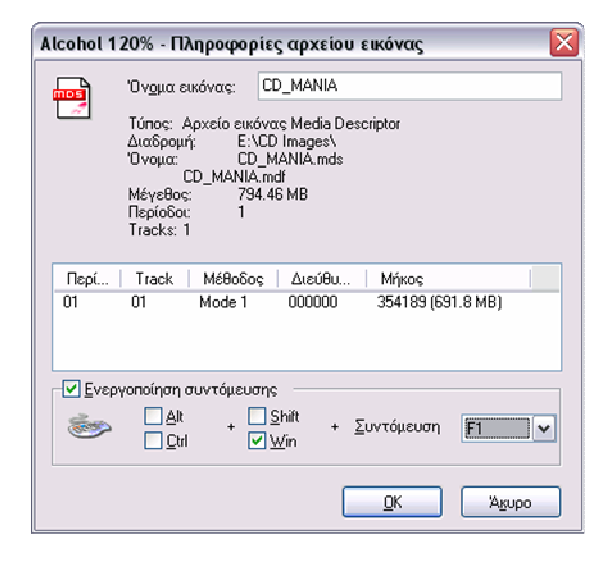

Τώρα μπορείτε να εναλλάξετε τις εικόνες CD/DVD, όταν χρησιμοποιείτε λογισμικό που απαιτεί περισσότερα του ενός CD/DVD.

# Άδεια Χρήσης

# ΣΗΜΑΝΤΙΚΟ-ΔΙΑΒΑΣΤΕ ΠΡΟΣΕΚΤΙΚΑ:

Αυτή η Άδεια Χρήσης Τελικού Χρήστη είναι νομικά δεσμευτική συμφωνία ανάμεσα σε εσάς (είτε είστε φυσικό είτε νομικό πρόσωπο) και την Alcohol Soft Development Team για το προϊόν λογισμικού που αναφέρεται στην επικεφαλίδα. Το προϊόν λογισμικού περιλαμβάνει λογισμικό ηλεκτρονικού υπολογιστή και ενδέχεται να περιλαμβάνει συναφή αποθηκευτικά μέσα, έντυπο υλικό, άμεση («online») ή ηλεκτρονική τεκμηρίωση («ΛΟΓΙΣΜΙΚΟ»). Εάν εγκαταστήσετε, αντιγράψετε ή χρησιμοποιήσετε με οποιονδήποτε άλλο τρόπο το ΛΟΓΙΣΜΙΚΟ, δηλώνετε ότι συμφωνείτε με τους όρους αυτής της Άδειας και δεσμεύεστε από αυτούς. Εάν δεν συμφωνείτε με τους όρους αυτής της Άδειας, δεν επιτρέπεται να εγκαταστήσετε ή να χρησιμοποιήσετε το ΛΟΓΙΣΜΙΚΟ. Σας παρακαλούμε να ΜΗΝ παραγγείλετε έναν αριθμό-κλειδί, αν δεν συμφωνείτε με τους όρους αυτής της Άδειας.

Αυτή η Άδεια Χρήσης Τελικού Χρήστη (η «Άδεια») είναι νομικά δεσμευτική συμφωνία ανάμεσα σε εσάς (είτε είστε φυσικό είτε νομικό πρόσωπο) και στην Alcohol Soft Development Team. Το προϊόν αυτής της Άδειας Χρήσης περιλαμβάνει λογισμικό ηλεκτρονικού υπολογιστή, έντυπο υλικό και ηλεκτρονική τεκμηρίωση («ΛΟΓΙΣΜΙΚΟ»). Εάν εγκαταστήσετε ή χρησιμοποιήσετε το ΛΟΓΙΣΜΙΚΟ, δηλώνετε ότι συμφωνείτε με όλους τους όρους αυτής της Άδειας και δεσμεύεστε από αυτούς. Παρακαλούμε να μην εγκαταστήσετε ή χρησιμοποιήσετε το ΛΟΓΙΣΜΙΚΟ, εάν δεν συμφωνείτε με οποιοδήποτε από τους παρακάτω όρους αυτής της Άδειας.

# Όροι της Άδειας Χρήσης

Δεν επιτρέπεται η αναπαραγωγή, επεξεργασία ή διάδοση του ΛΟΓΙΣΜΙΚΟΥ με κανένα τρόπο, χωρίς τη γραπτή άδεια της Alcohol Soft Development Team. Όσοι παραβιάσουν οποιοδήποτε όρο αυτής της Άδειας θα διωχθούν δικαστικά σε κάθε περίπτωση.

Η χρήση του ΛΟΓΙΣΜΙΚΟΥ γίνεται με δικό σας κίνδυνο και ευθύνη. Ο κατασκευαστής και ο υπεύθυνος ανάπτυξης δε φέρουν καμία ευθύνη για οποιαδήποτε ζημιά που πηγάζει από τη χρήση αυτού του προϊόντος.

Πνευματικά Δικαιώματα (c) 2003 Alcohol Soft Development Team. Με επιφύλαξη κάθε νόμιμου δικαιώματος.

# Άδεια Χρήσης Λογισμικού

Το ΛΟΓΙΣΜΙΚΟ, συμπεριλαμβανομένων της εξουσιοδοτημένης και της έκδοσης επίδειξης, προστατεύεται από τους νόμους και τις διεθνείς συνθήκες για τα πνευματικά δικαιώματα, καθώς επίσης και από άλλους νόμους και συνθήκες πνευματικής ιδιοκτησίας.

Έχετε την άδεια να χρησιμοποιήσετε το ΛΟΓΙΣΜΙΚΟ όπως παρακάτω:

Μπορείτε να εγκαταστήσετε και να χρησιμοποιήσετε ένα αντίγραφο του ΛΟΓΙΣΜΙΚΟΥ σε ένα μόνο υπολογιστή.

Μπορείτε να εγκαταστήσετε ή να αποθηκεύσετε ένα αντίγραφο του ΛΟΓΙΣΜΙΚΟΥ σε μια συσκευή αποθήκευσης, όπως ένα διακομιστή δικτύου, που χρησιμοποιείται μόνο για να εγκαταστήσει ή να τρέξει το ΛΟΓΙΣΜΙΚΟ σε άλλους υπολογιστές σας μέσω ενός τοπικού δικτύου. Εντούτοις, πρέπει να αποκτήσετε μια Άδεια Χρήσης χωριστά για κάθε υπολογιστή στον οποίο το ΛΟΓΙΣΜΙΚΟ εγκαταστάθηκε ή τρέχει από τη συσκευή αποθήκευσης. Μια Άδεια Χρήσης δε μπορεί να μοιραστεί ή να χρησιμοποιηθεί ταυτόχρονα σε διαφορετικούς υπολογιστές.

Εάν λάβατε το ΛΟΓΙΣΜΙΚΟ ή την Άδεια Χρήσης μαζί με μια συσκευή υλικού, τότε μπορείτε να χρησιμοποιήσετε το ΛΟΓΙΣΜΙΚΟ ως μέρος του πακέτου υλικού και λογισμικού σύμφωνα με αυτήν την Άδεια Χρήσης.

# Περιορισμοί

Η Άδεια Χρήσης αφορά το ΛΟΓΙΣΜΙΚΟ ως ενιαίο προϊόν. Δεν επιτρέπεται ο διαχωρισμός των συστατικών μερών του για χρήση σε περισσότερους από έναν ηλεκτρονικούς υπολογιστές. Αυτό ισχύει για τις εκδόσεις επίδειξης επίσης. Δεν επιτρέπεται να νοικιάσετε, να μισθώσετε, ή να δανείσετε το ΛΟΓΙΣΜΙΚΟ σε τρίτους. Αυτό ισχύει για τις εκδόσεις επίδειξης επίσης.

Δεν επιτρέπεται να μεταβιβάσετε το ΛΟΓΙΣΜΙΚΟ σε τρίτους.

# Λήξη

Η Άδεια Χρήσης λήγει την 31η Δεκεμβρίου 2030. Η Alcohol Soft Development Team έχει το δικαίωμα να ακυρώσει αυτήν την Άδεια, σε περίπτωση που δεν συμμορφώνεστε με τους όρους και τις προϋποθέσεις της. Στην περίπτωση αυτή, πρέπει να καταστρέψετε όλα τα αντίγραφα του ΛΟΓΙΣΜΙΚΟΥ και όλα τα συστατικά του μέρη. Αυτό ισχύει για τις εκδόσεις επίδειξης επίσης.

# Αναβαθμίσεις

Εάν το ΛΟΓΙΣΜΙΚΟ φέρει την ένδειξη ότι είναι έκδοση αναβάθμισης, για να έχετε δικαίωμα χρήσης του θα πρέπει να έχετε την απαιτούμενη άδεια χρήσης του προϊόντος που προσδιορίζεται από την Alcohol Soft Development Team ως προϊόν κατάλληλο για αναβάθμιση. Επιτρέπεται να χρησιμοποιείτε το προκύπτον αναβαθμισμένο προϊόν μόνο σύμφωνα με τους όρους αυτής της Άδειας. Εάν το ΛΟΓΙΣΜΙΚΟ είναι αναβάθμιση συστατικού μέρους ενός πακέτου προγραμμάτων λογισμικού για το οποίο σας χορηγήθηκε η άδεια χρήσης του ως ενιαίου προϊόντος, το ΛΟΓΙΣΜΙΚΟ μπορεί να χρησιμοποιηθεί και να μεταβιβασθεί μόνον ως μέρος εκείνου του ενιαίου πακέτου προϊόντων και δεν επιτρέπεται ο διαχωρισμός του για χρήση σε περισσότερους του ενός ηλεκτρονικούς υπολογιστές.